# SALUTEpiùBENESSERE

La navigazione in Click2Go

Business unit bancassicurazione e diretta

Verona, 25 novembre 2021

VERA 🖉 Assicurazioni

La navigazione in Click2Go

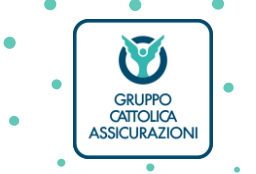

Business unit bancassicurazione e diretta

Verona, 25 novembre 2021

VERA 🖉 Assicurazioni

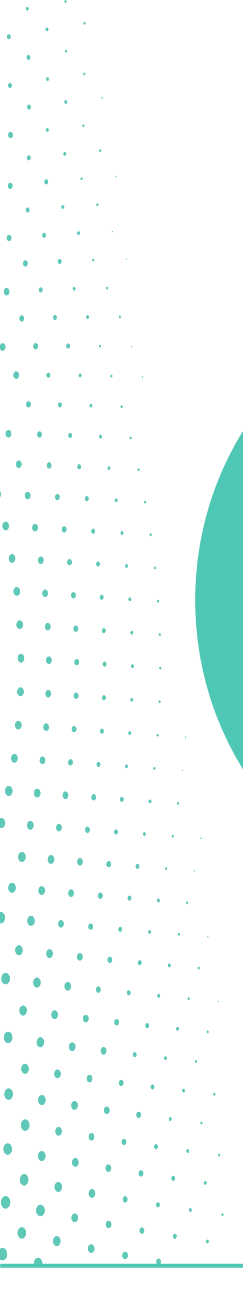

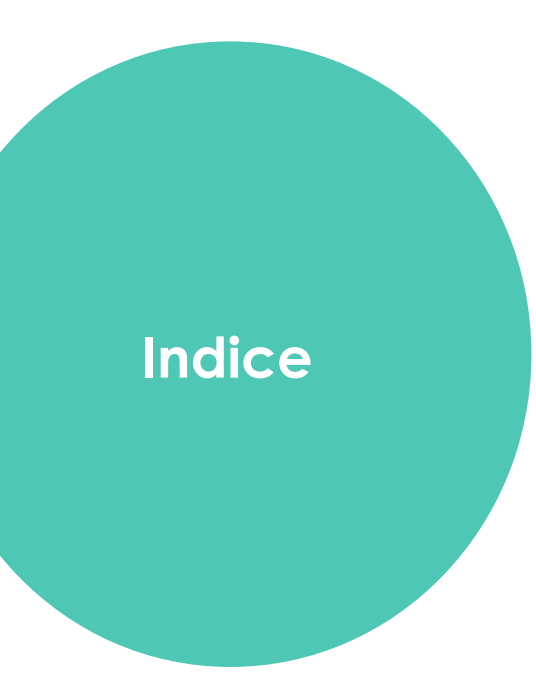

| Preventivo anonimo          |
|-----------------------------|
| Preventivo nominato         |
| Preventivo nominato - QA    |
| Polizza                     |
| SALUTEpiùBENESSERE famiglia |
| Allegati                    |
|                             |

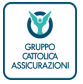

## La navigazione in C2G - preventivo anonimo

Dal portale C2G, dopo aver selezionato l'icona del prodotto «SALUTEpiùBENESSERE» si devono compilare i seguenti campi:

Età assicurato: per Persona/Azienda inserire l'età anagrafica del primo assicurato; per Famiglia l'età anagrafica del contraente che appartiene al nucleo familiare da assicurare

| •   | VERA © Assicurazioni<br>VERA © Protezione<br>seurre cartesica assicutazione |                                                                    | Mod. in presenza   🛗 000450 - 67030 - SERRAMAZZONI   MR  | • Formula:      |
|-----|-----------------------------------------------------------------------------|--------------------------------------------------------------------|----------------------------------------------------------|-----------------|
|     | HOME EMISSIONE V PRODOTTI V                                                 | sinistri v comunicazioni ricerche v                                | TEMA SCURO 💭                                             | scealiere dal   |
|     |                                                                             | COMUNICAZIONI                                                      | RICERCA POSIZIONE                                        | menù a tendina  |
|     |                                                                             | Al momento non sono presenti comunicazioni                         | Codice fiscale                                           | la Formula a    |
| •   |                                                                             |                                                                    | Cognome / Ragione sociale                                | seconda del 🕚 🕚 |
| •   |                                                                             | PREVENTIVO VELOCE                                                  | Nome                                                     | target:         |
|     |                                                                             |                                                                    | N previorenza                                            | - PERSONA /     |
| • • |                                                                             | SICURA FAMIGUA PROTEITA PROTEITA PIÙ AMATI ADVANCE PIÙ SERVESSERE  |                                                          |                 |
| •   |                                                                             | 4                                                                  | Numero Polizza                                           | - FAMIGLIA      |
| ÷,  |                                                                             | Età assicurato Formula                                             | CERCA RICERCA AVANZATA                                   |                 |
| •   |                                                                             |                                                                    | CANT.                                                    | E poi clicca su |
|     |                                                                             |                                                                    | SERVIZI TUTELA LEGALE                                    |                 |
| •   |                                                                             | AGENDA                                                             | A DOCUMENT CENTER                                        |                 |
| •   |                                                                             | Priorità 4 • 0 • 12 • Data Effetto Dal ggimmiosos                  | Per accedere clicca qui                                  |                 |
| •   |                                                                             | Prodoto Data Effetto Contraente Attività N. Prev. Polizza Priorità | GUIDE LEGALI<br>Per consultarie e scaricarie clicca qui. |                 |
| •   |                                                                             |                                                                    |                                                          |                 |
| •   |                                                                             |                                                                    | IDD - DOCUMENTAZIONE                                     |                 |

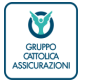

## La navigazione in C2G - preventivo anonimo

Un messaggio chiede conferma al gestore di aver fruito e completato il corso di formazione obbligatorio

« Come previsto dalla normativa IVASS di riferimento, prima di proporre alla clientela questo nuovo prodotto assicurativo, è necessario aver fruito e autocertificato il completamento del relativo corso online. Confermi di aver usufruito del corso di formazione? 

| A © Assicurazioni CLICK<br>A © Protezione 2GO                                                                                                    |                                                                                                    | Mod. in presenza   📺 000450 - 57030 - SERRAMAZZONI   MR | Se la risposta è NO                                                                                                    |
|----------------------------------------------------------------------------------------------------|----------------------------------------------------------------------------------------------------|---------------------------------------------------------|----------------------------------------------------------------------------------------------------|
| COMUNICAZIONI                                                                                                    |                                                                                                    | RICERCA POSIZIONE                                       | non è possibile                                                                                                    |
| Al momento non so                                                                                                    | no presenti comunicazioni                                                                                                    | Codice NDG anagrafe bancaria                            | navigazione                                                                                                    |
| PREVENTIVO VEL                                                                                                    | DCE                                                                                                    | Coline fiscale / Partita IVA                            | الا الحالية.<br>الا الحالية إلى المالية المالية المالية المالية المالية المالية المالية المالية المالية المالية الم                                                                                                    |
|                                                                                                    | PRÚ CASA PIÚ CASA PIÚ CONDOMINIO<br>IRA FAMIGLIA PROTETTA PIÚ CONDOMINIO<br>IRA FAMIGLIA PROTETTA PIÚ ADVANCE                                          | Ragione sociale                                         | • • • • • • • • • • • • • • • • • • •                                                                                                    |
| 4                                                                                                    | Età assigurato                                                                                                    | Cognome                                                 |                                                                                                    |
|                                                                                                    | 30     O     Persona/Azienda      CALCOLA  Ciccardo su CALCOLA dichiero di aver areso visione dell'informativo sulla arivaci.                          | N.prev/proposta                                         | 1997 - 1997 - 1997 - 1997 - 1997 - 1997 - 1997 - 1997 - 1997 - 1997 - 1997 - 1997 - 1997 - 1997 - 1997 - 1997 -<br>1997 - 1997 - 1997 - 1997 - 1997 - 1997 - 1997 - 1997 - 1997 - 1997 - 1997 - 1997 - 1997 - 1997 - 1997 - 1997 -<br>1997 - 1997 - 1997 - 1997 - 1997 - 1997 - 1997 - 1997 - 1997 - 1997 - 1997 - 1997 - 1997 - 1997 - 1997 - 1997 - |
|                                                                                                    |                                                                                                    | Numero Polizza                                          | ۰ (۱۹۰۰)<br>۱۹۹۵ - ۲۰۰۱<br>۱۹۹۰ - ۲۰۰۱                                                                                                    |
| Attenzione           Attenzione           Come previsto dalla norma completamento dei relativ           Completamento dei relativ           Confermi di ave <u>r usufruito</u> | tiva IVASS di riferimento, prima di proporre alla clientela questo nuovo prodotto assicurativo, è neces<br>o corso online.<br>del corso di formazione? | ssario aver fruito e autocertificato il <u>si no</u> ×  |                                                                                                    |
| Data                                                                                                    |                                                                                                    | CEDURZETHITELA LECALE                                   |                                                                                                    |

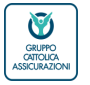

#### VERA 🖗 Assicurazioni

## La navigazione in C2G - preventivo anonimo

ENTRY PPOINT

Si sceglie dalla barra sotto gli scudi, una delle 3 proposizioni di vendita MINI, MIDI o MAXI e poi «APPLICA».

Le proposizioni presentano delle combinazioni crescenti di garanzie e massimali. È sempre possibile modificarle aggiungendo o togliendo garanzie o cambiare i massimali proposti.

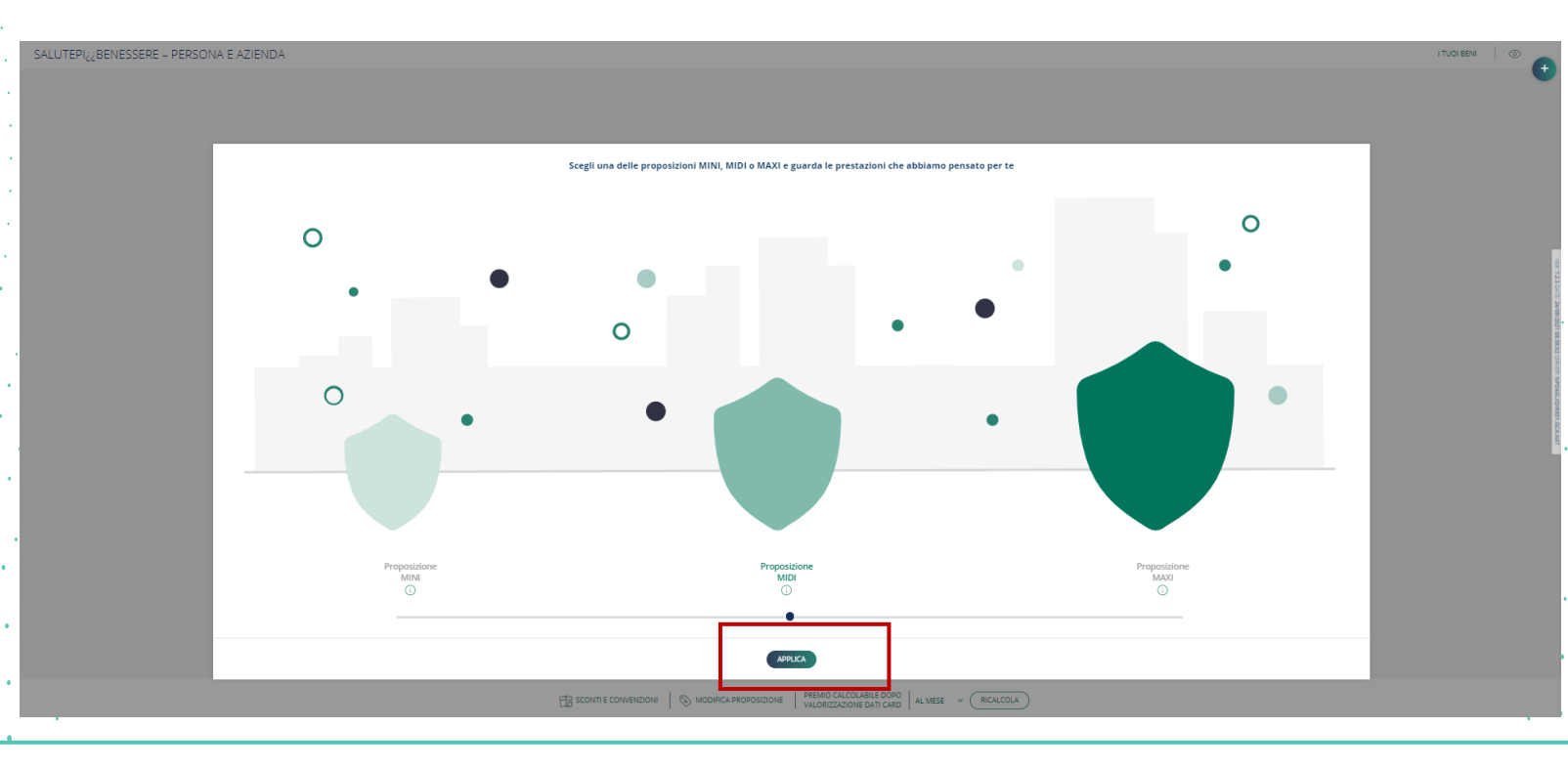

6

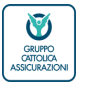

Verona, 02 dicembre 2021 / Business unit bancassicurazione e diretta SALUTEpiùBENESSERE – La navigazione su Click2Go

VERA 🖉 Assicurazioni

## La navigazione in C2G - preventivo anonimo

#### QUOTAZIONE

Selezionata la proposizione di vendita, in questo caso la MINI, si atterra sulla schermata delle «card». Le card fleggate comprendono le garanzie e i massimali relativi nella proposizione prescelta. Per visualizzare il dettaglio delle coperture e dei massimali è necessario cliccare sulla singola card o sugli spicchi della torta.

7

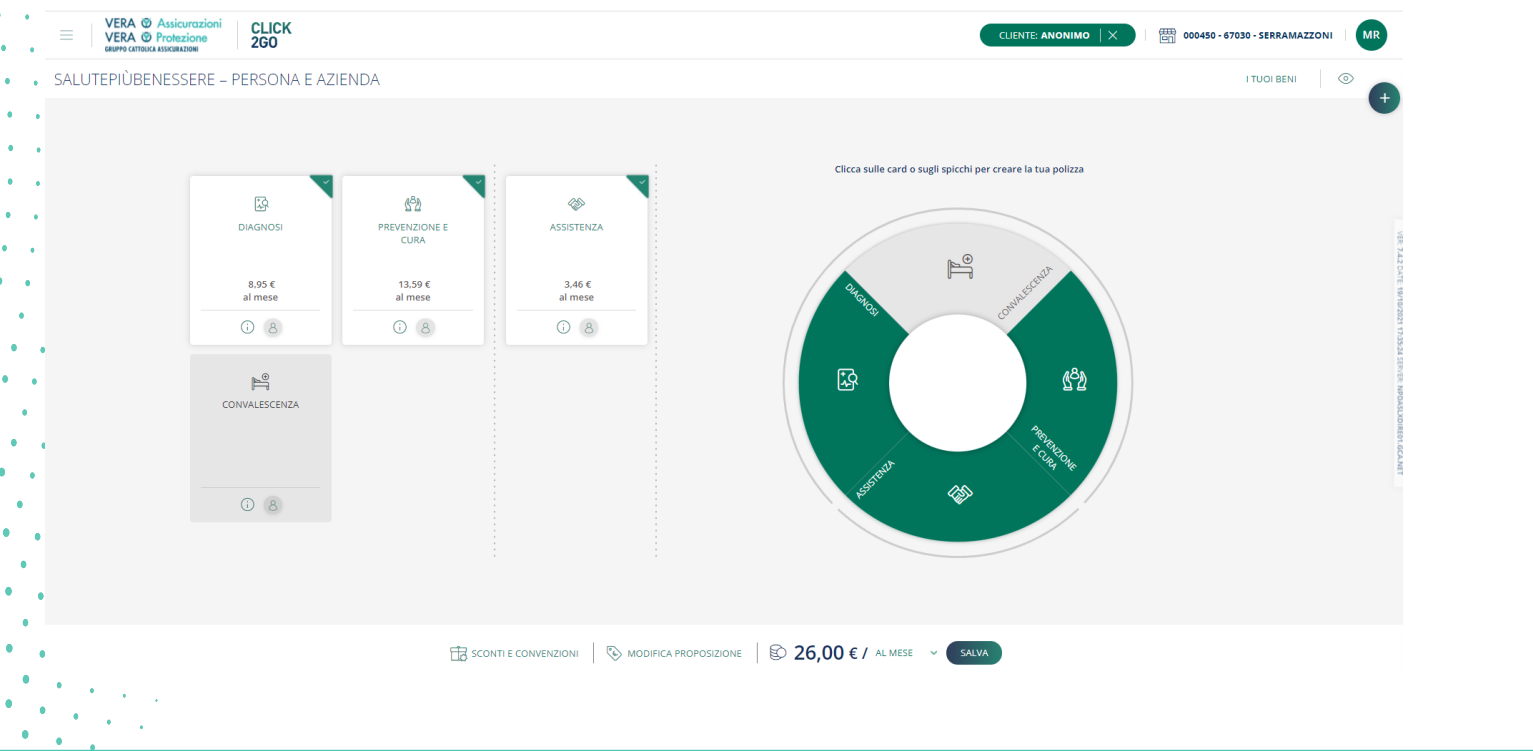

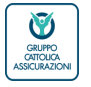

Verona, 02 dicembre 2021 / Business unit bancassicurazione e diretta SALUTEpiùBENESSERE – La navigazione su Click2Go

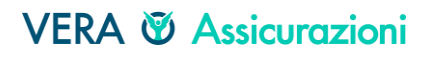

## La navigazione in C2G - preventivo anonimo

#### QUOTAZIONE

Selezionata la card, oltre a visualizzare le coperture e i massimali relativi alla proposizione di vendita scelta, è possibile rimuovere o aggiungere garanzia o cambiare i massimali, nel rispetto delle regole di prodotto.

Una volta terminata la proposta si clicca su «SALVA»

|   | PERSONA E AZIENDA          | PREVENZIONE E CURA                         | F                          | PREMIO MENSILE 13,59€ |              | I TUOI BENI 💿 |
|---|----------------------------|--------------------------------------------|----------------------------|-----------------------|--------------|---------------|
|   | -                          | CHECK-UP                                   | Check-up Base              | ~                     | tua polizza  |               |
|   | DIAGNOSI PREVEN            | SERVIZI DIGITALI PORTALE BENESSERE         | si                         | ~                     |              |               |
|   | 8.95 € 13.<br>al mese al r | SERVIZI TELECONSULTO                       | si                         | ~                     | Shith        |               |
|   | 080                        | CARD SANITARIA                             | SI                         | ×                     |              |               |
| c |                            | Ricoveri, interventi chirurgici, day surge | ry e day hospital          | AGGIUNGI              | <u>5</u> 2   |               |
|   |                            | MASSIMALE                                  | 500.000                    | ×                     | TRAFTICA COM |               |
|   | 08                         | TIPO MASSIMALE                             | Massimale per persona      | ~                     |              |               |
|   |                            | FRANCHIGIA FISSA                           |                            |                       |              |               |
|   |                            |                                            |                            | SALVA                 |              |               |
|   | 1                          | 🖹 SCONTI E CONVENZIONI   🗞 MODIFICA PROF   | POSIZIONE   🖸 <b>26,00</b> | € / AL MESE ~ SALVA   |              |               |

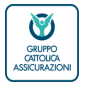

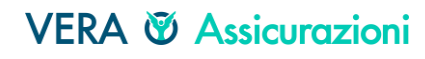

## La navigazione in C2G - **preventivo anonimo**

#### TABELLA RIEPILOGO

Successivamente, appare la tabella di riepilogo dove per ciascun modulo acquistato sono riportate le principali garanzie scelte e relativi importi (massimali, somme assicurate, diaria, ... Viene indicato l'importo della prima rata (mensile) comprensivo del ratino in giorni

| • | VERA © Assicurazioni<br>VERA © Protezione<br>Letro critica Internatione<br>260 |                                                                                                    | CLIENTE ANONIMO   X   EE 000450-57030-5588AMAZZONI   MR |                                                                                                    |
|---|--------------------------------------------------------------------------------|----------------------------------------------------------------------------------------------------|---------------------------------------------------------|----------------------------------------------------------------------------------------------------|
|   |                                                                                | REVENENT SUBJECT STATES SAME AND SAME AND SAME A |                                                         | Per procedere<br>posso cliccare su<br>MODIFICA per<br>variare le<br>coperture<br>INVIA E MAIL<br>un indirizzo do<br>indicare<br>STAMPA del<br>preventivo<br>anonimo<br>SALVA per<br>proseguire ne<br>navigazione |
|   |                                                                                |                                                                                                    |                                                         | · · ·                                                                                                    |

GRUPPO CATTOLICA ASSICURAZIONI

## La navigazione in C2G - preventivo nominato

#### **RICERCA ACCOUNT**

A questo punto si procede indicando tramite Codice Fiscale o Partita IVA, Cognome e Nome del contraente o ragione sociale e quindi si clicca su «CERCA».

| • |     | 4                                                    |                                                                                                    |              |
|---|-----|------------------------------------------------------|----------------------------------------------------------------------------------------------------|--------------|
|   |     | VERA © Assicurazioni CLICK<br>VERA © Protezione 2G0  |                                                                                                    |              |
| • |     | HOME EMISSIONE V PRODOTTI V SINISTRI V COMUNICAZIONI |                                                                                                    | TEMA SCURO 💭 |
| • | •   |                                                      | DIAGNOSI                                                                                                    |              |
| • | •   |                                                      | VISITE SPECIALISTICHE, ESAMI ED ACCERTAMENTI<br>DIAGNOSTICI                                                                                                |              |
| • | •   |                                                      | Massimole RICERCA ACCOUNT                                                                                                    |              |
| • | •   |                                                      | Scoperto N<br>Scoperto Minimi Codice NDG Codice fiscale / Partita IVA Ragione sociale RICERCA AVANZATA                                                     |              |
| • | •   |                                                      | Sta PREVENZIC Comme Nome                                                                                                    |              |
| ٠ | •   |                                                      | DIARIA DA RI                                                                                                    |              |
| • | •   |                                                      | Dene Cerce un account, i rituitat verranne viluatizati que.                                                                                                |              |
| • | •   |                                                      | ASSISTENZ                                                                                                    |              |
| ٠ | •   |                                                      |                                                                                                    |              |
| • | •   |                                                      |                                                                                                    |              |
|   | •   |                                                      |                                                                                                    |              |
|   | Ċ   |                                                      |                                                                                                    |              |
|   | •   |                                                      | OHUDI                                                                                                    |              |
| • | •   |                                                      |                                                                                                    |              |
| ٠ | •   |                                                      |                                                                                                    |              |
| • | •   |                                                      |                                                                                                    |              |
| • | . • |                                                      | 2019 VER Association Sp.A. CPP to 019937008   VER Protection Sp.A. CPP to 091351091   Gruppo Central Association CPP VA 045953020 Va Cent Edwar 45-3705 VR |              |
|   | ٠,  |                                                      |                                                                                                    |              |
| • | . ' |                                                      |                                                                                                    |              |

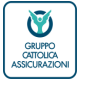

## La navigazione in C2G - preventivo nominato

#### **RICERCA ACCOUNT**

Si sceglie dall'anagrafica il nominativo del prospect e quindi come di consueto se il cliente è già presente in anagrafica si clicca su «SELEZIONA»

11

| • |   | VERA @ Assicurazioni CLICK                           |                                                                                        |                                                  |
|---|---|------------------------------------------------------|----------------------------------------------------------------------------------------|--------------------------------------------------|
|   |   | VERA @ Protezione 2GO                                |                                                                                        | CLIENTE ANONIMO                                  |
| • | • | HOME EMISSIONE - PRODOTTI - SINISTRI - COMUNICAZIONI |                                                                                        | TEMA SCURO 🔲                                     |
| ٠ | • |                                                      |                                                                                        | Nome                                             |
|   |   |                                                      | DIAGNOSI                                                                               |                                                  |
|   |   |                                                      | VISITE SPECIALISTICHE, ESAMI ED ACCERTAMENTI                                           | Nprev/proposta                                   |
| • | • |                                                      |                                                                                        |                                                  |
|   |   |                                                      | Tipo Massimale                                                                         | 123                                              |
|   |   |                                                      | Scoperto fii<br>Scoperto minim Codice NDG Codice fiscale / Partita IVA Ragione sociale |                                                  |
| 1 | • |                                                      |                                                                                        |                                                  |
| ٠ | • |                                                      | Cognome Nome                                                                           |                                                  |
|   |   |                                                      | DIARIA DA RIA                                                                          | ( CERCA                                          |
|   |   |                                                      | Diana Nome/Concore Codice fiscale                                                      |                                                  |
|   | • |                                                      | ASSISTENZ                                                                              |                                                  |
|   | • |                                                      |                                                                                        |                                                  |
|   |   |                                                      |                                                                                        |                                                  |
|   |   |                                                      |                                                                                        |                                                  |
|   | • |                                                      |                                                                                        |                                                  |
|   | • |                                                      |                                                                                        | 4                                                |
| • |   |                                                      |                                                                                        |                                                  |
|   |   |                                                      |                                                                                        |                                                  |
|   | • |                                                      |                                                                                        |                                                  |
| • | ٠ |                                                      |                                                                                        |                                                  |
|   | • |                                                      |                                                                                        |                                                  |
| • |   |                                                      |                                                                                        |                                                  |
|   |   |                                                      | GLOSSARIO CONTATTACI                                                                   | SET INFORMATIVO                                  |
|   |   |                                                      |                                                                                        |                                                  |
|   | • |                                                      |                                                                                        | 530730 Vus Guine Snarte 2537176 VB               |
|   | • | •                                                    |                                                                                        | Bana para ang mang mang mang mang mang mang mang |
| • | • |                                                      |                                                                                        |                                                  |
|   | • |                                                      |                                                                                        |                                                  |

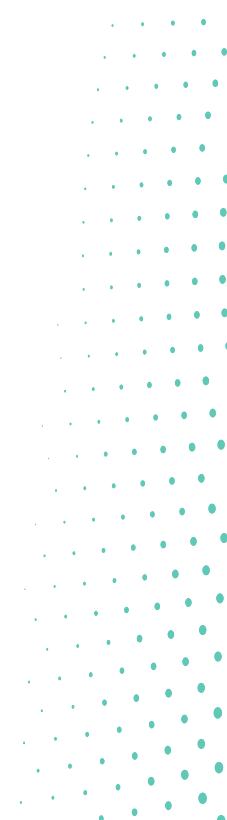

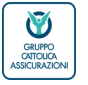

VERA 🕅 Assicurazioni

## La navigazione in C2G - preventivo nominato

TABELLA RIEPILOGO A questo punto il preventivo è «nominato» e si procede con «SALVA»

| ٠           | • | • | - • · · · ·                                                                  |                                                                                                    |            |
|-------------|---|---|------------------------------------------------------------------------------|----------------------------------------------------------------------------------------------------|------------|
| •           | • | • |                                                                              |                                                                                                    |            |
|             |   | • | VERA @ Assicurazioni     VERA @ Protezione     assectment successore     ZGO |                                                                                                    |            |
| •           | • | • | D HOME EMISSIONE V PRODOTTI V SINISTRI V COMUNICAZIONI RICER                 |                                                                                                    | TEMA SCURO |
| •<br>•<br>• | • | • | · · ·                                                                        | DIAGNOSI<br>VISITS SPECIALISTICHE, ESANI ED ACCERTAMENTI<br>DIAGNOSTICI<br>Magnimule 2000<br>Scoperto Minimo in funo 800<br>PREVENZIONE E CURA<br>DIAGNO RICOVERO<br>DIAGNO RICOVERO<br>Magnimule 150 |            |
| •           |   | • | •                                                                            | ASSISTENZA                                                                                                    |            |
| •           |   | • | Contrac                                                                      | © IMPORTO PRIMA BATA 36,00 € ○                                                                                                    | Harava.    |
| •           | • | • | •                                                                            | осноме номе 🥒 Смен                                                                                                    |            |
| •           | • | • |                                                                              | (MOORICA) (BANA MAL) (STAMA) (SKUA)                                                                                                    |            |
| •           | • | • | -                                                                            |                                                                                                    |            |

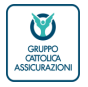

12

#### VERA 🛛 Assicurazioni

## La navigazione in C2G - preventivo nominato

#### DETTAGLIO PREVENTIVO - riepilogo

Nella pagina «dettaglio preventivo» al tab «RIEPILOGO» visualizzo le principali informazioni sul preventivo.

Si prosegue nella proposizione con «CONTINUA», oppure ...

| •  | •   | • | • • •                                                |                                     |                                     |                                           |                                  |
|----|-----|---|------------------------------------------------------|-------------------------------------|-------------------------------------|-------------------------------------------|----------------------------------|
| •  | •   | • | VERA @ Assicurationi CLICK 260                       |                                     |                                     | x                                         | 000450 - 67030 - SERRAMAZZONI MR |
| ٠  | •   | • | HOME EMISSIONE - PRODOTTI - SINISTRI - COMUNICAZIONI | RICERCHE 🗸                          |                                     |                                           | TEMA SCURO                       |
|    |     |   |                                                      |                                     |                                     |                                           |                                  |
|    |     |   | DE                                                   | ETTAGLIO PREVENTIVO Nº2454          | 43                                  | DASHBOARD CLIENTE                         |                                  |
|    |     |   |                                                      | ė                                   | 8 <b>9 D</b>                        | AVVISI                                    |                                  |
|    | ÷.  | ľ |                                                      | RIEPILO                             | DGO DITI PERSONA GARANZIE DOCUMENTI | PREVENTIVI                                |                                  |
| Ĵ. | •   | • |                                                      | Preventivo nº                       | 24543                               | POLIZZE                                   |                                  |
| •  | •   | • |                                                      | Compagnia                           | VERA ASSICURAZIONI S.p.A.           | SINISTRI                                  |                                  |
| •  | •   | • |                                                      | Data effetto<br>Data scadenza 👔     | 19/10/2021<br>01/11/2026            | NOTIFICHE DI SINISTRO                     | V86734                           |
| •  | •   |   |                                                      | Data emissione                      | 19/10/2021                          | NUOVA NOTIFICA                            | 2 DATE 1849                      |
| •  | •   |   |                                                      | Data fine validità<br>Frazionamento | 19/12/2021<br>Mersile               |                                           | 1221 14-                         |
| ٠  | •   |   |                                                      | Importo totale lordo                | ¢ 312,00                            | ARCHIVE NOTIFICILE                        | 43                               |
| •  |     |   |                                                      | Importo rata                        | € 26,00                             | PROFILO CLIENTE                           | 10 NIDA                          |
|    |     |   |                                                      | Prodotto                            | SALUTEpiùBENESSERE                  |                                           |                                  |
| •  | ٠   |   |                                                      | Richiedente                         |                                     | RESETTA PASSWORD                          | 9 B C C A                        |
| •  | •   | • |                                                      | Codice Fiscale<br>Email             |                                     | MODIFICA PROFILO                          | 9                                |
| •  |     |   |                                                      |                                     |                                     | STAMPA RIEPILOGO DATI DI<br>REGISTRAZIONE |                                  |
| •  | •   | • |                                                      |                                     | C MI DIFICA CONTINUA                | PREVENTIVO VELOCE                         |                                  |
|    |     |   |                                                      |                                     |                                     | AUTO PIÙ SICURA V                         |                                  |
|    | •   | • |                                                      |                                     |                                     | 😭 MOTO PIÙ SICURA 🗸                       |                                  |
|    | 2   | • |                                                      |                                     |                                     | CASA PIÙ FAMIGLIA                         |                                  |
|    | •   | • |                                                      |                                     |                                     | CASA PIÙ PROTETTA V                       |                                  |
|    | ' ( | • |                                                      |                                     |                                     |                                           |                                  |
|    | •   |   |                                                      |                                     |                                     |                                           |                                  |

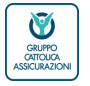

#### VERA 🛛 Assicurazioni

## La navigazione in C2G - preventivo nominato

DETTAGLIO PREVENTIVO - dati persona

Se clicco il tab «DATI PERSONA» visualizzo tra i dati dell'Assicurato oltre alla sua età anagrafica i servizi del modulo PREVENZIONE (check-up Base o Top, Servizi digitali del Portale Benessere, Teleconsulto, Card sanitaria) Si prosegue nella proposizione con «CONTINUA», oppure ...

| No of Printeducine 2GO                                        | CLIENTE: X III 000450 - 67030 - SERRAMAZZONI |
|---------------------------------------------------------------|----------------------------------------------|
| ME EMISSIONE – PRODOTTI – SINISTRI – COMUNICAZIONI RICERCHE – | TEMA SCURO 🕥                                 |
| DETTAGLIO PREVENTIVO N°24543                                  | DASHBOARD CLIENTE                            |
| ₿ <u>8</u> <b>9 D</b>                                         | AVVI5I                                       |
| RIEPILOGO DATI PERSONA GARANZIE DOCUMENTI                     | ▶ PREVENTIVI                                 |
| Dati dell'Assicurato                                          | POLIZZE                                      |
| Check-up Check-up Base                                        | SINISTRI                                     |
| Servizi digitali portale benessere Si                         |                                              |
| Servizi teleconsulto Sì                                       | NOTIFICHE DI SINISTRO                        |
| Card sanitaria Si<br>Età anaerafica dell'Assicurato 30        | NUOVA NOTIFICA                               |
|                                                               | ARCHIVIO NOTIFICHE                           |
| (C MODIFA)                                                    | CONTINUA<br>PROFILO CLIENTE                  |
|                                                               | RESETTA PASSWORD                             |
|                                                               | MODIFICA PROFILO                             |
|                                                               | STAMPA RIEPILOGO DATI DI<br>REGISTRAZIONE    |
|                                                               |                                              |
|                                                               | PREVENTIVO VELOCE                            |

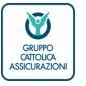

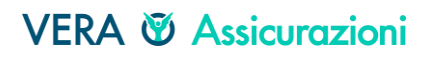

## La navigazione in C2G - preventivo **nominato** DETTAGLIO PREVENTIVO – **garanzie**

Se clicco il tab «GARANZIE» visualizzo le garanzie selezionate per ciascun modulo Si prosegue nella proposizione con «CONTINUA»

| • | VERA <sup>®</sup> Assicurazioni<br>VERA <sup>®</sup> Protezione<br>BUPPO CATOLICA ASSICURAZIONI<br>2GO                                                                                                    |                                                                      | CLIENTE: X 1 1000450 - 67030 - SERRAMAZZONI MR |
|---|----------------------------------------------------------------------------------------------------|----------------------------------------------------------------------|------------------------------------------------|
|   | HOME EMISSIONE V PRODOTTI V                                                                                                    | SINISTRI 🗸 COMUNICAZIONI RICERCHE 🗸                                  | TEMA SCURO                                     |
|   |                                                                                                    | 🖹 8 🥊 D                                                              | AVVISI                                         |
|   |                                                                                                    | RIEPILOGO DATI PERSON. GARANZIE DOCUMENTI                            | ▶ PREVENTIVI                                   |
| • |                                                                                                    | Garanzie selezionate per il bene Assicurato                          | POLIZZE                                        |
| • |                                                                                                    | DIAGNOSI                                                             | SINISTRI                                       |
|   |                                                                                                    | VISITE SPECIALISTICHE, ESAMI ED<br>ACCERTAMENTI DIAGNOSTICI € 107,40 | NOTIFICHE DI SINISTRO                          |
| • |                                                                                                    | Massimale 3000                                                       | NUOVA NOTIFICA                                 |
|   |                                                                                                    | Tipo Massimale Massimale per persona                                 | ARCHIVIO NOTIFICHE                             |
|   |                                                                                                    | Scoperto % 20.00                                                     |                                                |
| • |                                                                                                    | Scoperto minimo in Euro 50 PREVENZIONE E CURA                        | PROFILO CLIENTE                                |
| • |                                                                                                    | DIARIA DA RICOVERO € 163.08                                          | RESETTA PASSWORD                               |
| • |                                                                                                    | Diaria 50                                                            | MODIFICA PROFILO                               |
| • |                                                                                                    | ASSISTENZA                                                           | STAMPA RIEPILOGO DATI DI<br>REGISTRAZIONE      |
| • |                                                                                                    | ASSISTENZA C 41,52                                                   | PREVENTIVO VELOCE                              |
| • |                                                                                                    |                                                                      | 😝 AUTO PIÙ SICURA 🗸                            |
| • |                                                                                                    |                                                                      | 🛱 MOTO PIÙ SICURA 🗸                            |
|   | <ul> <li>A second second sec<br/>second second second second second second second second second second second second second second second second second second second second second second second second second second second second second second second second second sec</li></ul> |                                                                      |                                                |

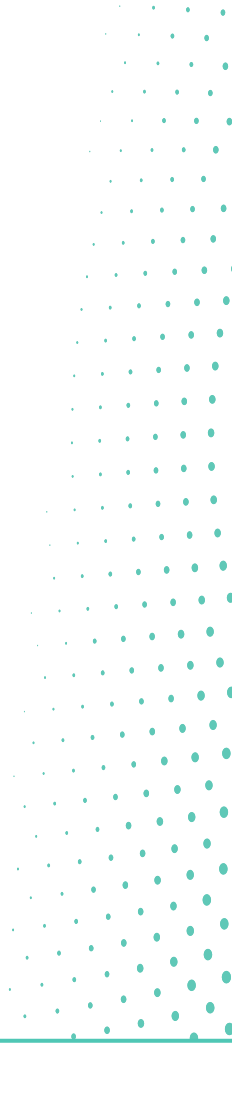

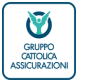

## La navigazione in C2G - preventivo nominato

DETTAGLIO PREVENTIVO - documenti

Nel tab «DOCUMENTI» si visualizza, scarica e/o stampa la documentazione contrattuale prodotta durante la preventivazione:

000450 - 67030 - SERRA

- DIP e DIP aggiuntivo
- preventivo.

#### Si prosegue con «CONTINUA»

| • | VERA @<br>VERA @ | Assicurazioni<br>Protezione<br>ASSICURAZIONI | CI<br>20 | LICK<br>Go |          |               |  |
|---|------------------|----------------------------------------------|----------|------------|----------|---------------|--|
| • | HOME             | EMISSIONE                                    |          | PRODOTTI   | SINISTRI | COMUNICAZIONI |  |
| 1 |                  |                                              |          |            |          |               |  |

| emissione v prodotti v sinistri v comi                                                                                                    | INICAZIONI RICERCHE V | TEMA SCURO 🌔                                                                         |
|----------------------------------------------------------------------------------------------------|-----------------------|--------------------------------------------------------------------------------------|
| EMISSIONE V PRODOTTI V SINISTRI V COM<br>DETTAGLIO PREVE<br>DOCUMENTI<br>DISPONIBILI                                                                                                    | NTIVO Nº24553         | DASHBOARD CLIENTE          AVVISI       •         •       PREVENTIVI         POLIZZE |
|                                                                                                    |                       | MODIFICA PROFILO<br>STAMPA RIEPILOGO DATI DI<br>REGISTRAZIONE<br>PREVENTIVO VELOCE   |
| ta da serie de la companya de la companya de la companya de la companya de la companya de la companya de la co<br>La companya de la companya de la companya de la companya de la companya de la companya de la companya de la comp |                       |                                                                                      |

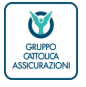

#### VERA 🖗 Assicurazioni

La navigazione su C2G - preventivo nominato

DATI ASSICURATO

Una volta compilati i dati dell'Assicurato, deve essere compilato il questionario anamnestico cliccando su «vai al questionario».

| SALUTEPIUSENESSERE / DATI ASSICURATO           |                            | DASHBUARD CLENIE                                                        |                                                                                                    | 1        |
|------------------------------------------------|----------------------------|-------------------------------------------------------------------------|----------------------------------------------------------------------------------------------------|----------|
| 8, 0                                           |                            |                                                                         |                                                                                                    |          |
| Assicurato 1                                   |                            | POL-328                                                                 |                                                                                                    |          |
| Compila il form con le informazioni necessarie |                            | \$7(579)                                                                |                                                                                                    |          |
| êtă anagrafica dell'Associrato                 | Creckup                    |                                                                         | OLIESTIONARIO                                                                                                   |          |
| 10<br>Sanoto dettato hanaksara                 | Desiver test v             |                                                                         | QUESTIONANO                                                                                                    |          |
| 3 ×                                            | 3 ×                        |                                                                         | Da completare                                                                                                   |          |
| Card sentaria<br>S                             |                            | STANKA MERLODO DATI DI                                                  | the second second second second second second second second second second second second second second second se |          |
| Dati personali                                 |                            |                                                                         |                                                                                                    |          |
| Cognome                                        | Noma                       | SERVIZI TUTELA LEGALE                                                   | ~                                                                                                    |          |
| 5000 ·                                         |                            | DOCUMENT CENTER                                                         | VAI AL QUESTIONARIO                                                                                             |          |
| OM OF                                          |                            | Per accedere circa qui<br>Guide LESALI                                  |                                                                                                    |          |
| Codice fiscale                                 | Data di nascita            | Per consultarie e scaricarie clicca qui.                                |                                                                                                    |          |
| Natione di resolte                             | Provincia di nascita       |                                                                         |                                                                                                    |          |
| Comuna di reacta                               |                            | IDD - DOCOMENTAZIONE                                                    |                                                                                                    |          |
|                                                |                            | Processi procedura EIS Banco BPM                                        |                                                                                                    |          |
| Residenza                                      |                            | CA PROPLAZIONE DELLA CLENTELA<br>(BISTEWA ELS BANCO SPAU ED. 2021<br>01 |                                                                                                    |          |
| Nazione                                        | Province                   | LE DOMANCE (SISTEMA EIS BANCO<br>BPM) ED 2021 07                        |                                                                                                    |          |
| Comune                                         | Cap                        | LA NAVIDAZ DNE (5375NA 83<br>84NCO 87V) 80 2021 01                      |                                                                                                    |          |
|                                                |                            |                                                                         |                                                                                                    | 1. A. A. |
|                                                |                            |                                                                         |                                                                                                    |          |
|                                                |                            |                                                                         |                                                                                                    | • •      |
| QUESTIONARIO<br>Da completare                  |                            |                                                                         |                                                                                                    | · · · ·  |
|                                                |                            |                                                                         |                                                                                                    |          |
|                                                |                            |                                                                         |                                                                                                    |          |
| ( 🕞 Abburg Abburg                              | 1/1 (notrie) (continue) () |                                                                         |                                                                                                    |          |
|                                                |                            |                                                                         |                                                                                                    | 1 ·      |
| 8, 0                                           |                            |                                                                         |                                                                                                    |          |
|                                                |                            |                                                                         |                                                                                                    |          |

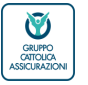

## La navigazione su C2G - il questionario anamnestico

#### QUESTIONARIO

Nel caso di scelta della Formula Persona e Formula Azienda, una volta inseriti i dati dell'Assicurato, deve essere compilato il questionario anamnestico. In caso di risposta affermativa ad alcune delle domande del questionario, C2G prevede a seconda della domanda:

- blocco emissione
- emissione con specifica appendice di esclusione.

| •    | VERA © Assicuracioni<br>VERA © Protectione<br>Berty contactione<br>260 |                                                                            |                                                  |                                                                                                  | CUENTE   ×   🔠 000450 - 67030 - SERRAMAZZONI MR                                                                                                    |
|------|------------------------------------------------------------------------|----------------------------------------------------------------------------|--------------------------------------------------|--------------------------------------------------------------------------------------------------|----------------------------------------------------------------------------------------------------|
|      | HOME EMISSIONE V PRODUTTI V SINISTRI V COMUNICAZIONI RI                | CERCHE +                                                                   |                                                  | - ii                                                                                             | QUESTIONARIO ANAMINESTICO                                                                                                    |
| •    |                                                                        | SALUTEPIÜBENESSERE / <b>DATI ASSICURATO</b>                                |                                                  | DASHBOARD CLIENTE                                                                                | L'ASSICURATO DICHURA DE<br>1) HA IN CORSO, ON E HA AVUTE PRECIDENTEMENTE, ALTRE POLIZZE PER ASSICURAZIONE MALATTIA,<br>INFORMINO ONTA, MALATTIE GRAVI CON ALTRE SOCIETÀ DI ASSICURAZIONE?<br>© NO O SI<br>DIESTO NUS                                                                                                    |
| •••  |                                                                        | Compila il form con le informazioni necessarie                             |                                                  | POUZZE                                                                                           | 12720 1970                                                                                                    |
| · ·  | •                                                                      | Eté anagrafica dell'Assicurato<br>30<br>Servici digitali portale benessere | Checkup<br>Deckup Base v<br>Servici teleconsulto | PROFILO CLIENTE                                                                                  | 2.2) PRESIGNE ARTERIOSA MASIMA<br>138<br>2.3] PRESIGNE ARTERIOSA MINIMA<br>80                                                                                                    |
| •    |                                                                        | Card sankaria                                                              |                                                  | MODIFICA PROFILO<br>STAMPA RIEPILOGO DATI O<br>REGISTRAZIONE                                     | 3) FLMA RÚ DI 20 SIGARETTE AL GIORNO?     10 S     41 ÉMISTATO RECIVERATORIA MAI SOFFEETO DI IMILATTE DOVUTE ALL'ASSUNDIONE DI ALCODI?     10 DI 01 SI CONTRA L'ASSUNDIONE DI ALCODI?                                                                                                    |
| • .• |                                                                        | Dati personali<br>Cognome                                                  | Nome                                             | SERVIZI TUTELA LEGAL                                                                             | NO SI<br>\$1) NEGLI ULTIMI 5 ANNI È MN STATO RICOVERATO IN CASE DI CURA, OSPEDALL ANCHE IN REGIME DI<br>DAVHOSPITA. OS SUBGERY, PER ANALATTE ED INTERVENTI CHRURGIO DIVESI DA PARTO INITURALE D<br>PARTO CESARED, APRENDECTOMA, TONBILICTOMA, ADENDECTOMA, FRANKITI, BENIE MULTIMAL,<br>MORRIGUI, CONCUMINTI, INALATTE EL ENTRANTICIE INDENBILI, OVINCILLA, J. LISCIMI UBRISCIU,<br>MORRIGUI, CONCUMINTI, INALATTE EL ENTRANTICIE INDENBILI, OVINCILLA, J. LISCIMI UBRISCIU,<br>MORRIGUI, CONCUMINTI, INALATTE EL ENTRANTICIE INDENBILI, OVINCILLA, J. LISCIMI UBRISCIU,<br>J. LISCIMI DE LA CONCUMINTI, INALATTE EL ENTRANTICIE INDENBILI, OVINCILLA, J. LISCIMI UBRISCIU,<br>J. LISCIMI DE LA CONCUMINTI, INALATTE ENTRANTICIE INDENBILI, OVINCILLA, J. LISCIMI UBRISCIU,<br>J. LISCIMI DE LA CONCUMINTI, INALATTE EL ENTRANTICIE INDENBILI, OVINCILLA, J. LISCIMI UBRISCIU,<br>J. LISCIMI DE LA CONCUMINTI, INALATTE EL ENTRANTICIE INDENBILI, OVINCILLA, J. LISCIMI UBRISCIU,<br>J. LISCIMI DE LA CONCUMINTI, INALATTE EL ENTRANTICIE INDENBILI, OVINCILLA, J. LISCIMI UBRISCIU,<br>J. LISCIMI DE LA CONCUMINTI, INALATTE EL ENTRANTICIE INDENBILI, OVINCILLA, J. LISCIMI UBRISCIU,<br>J. LISCIMI DE LA CONCUMINTI, INALATTE EL ENTRANTICIE INDENBILI, OVINCILLA, J. LISCIMI UBRISCIU, J. LISCIMI DE LISCIMI<br>J. LISCIMI DE LA CONCUMINTI, INALATTE EL ENTRANTICIE INDENBILI, OVINCILLA, J. LISCIMI UBRISCIU, J. LISCIMI UBRISCIU, J. LISCIMI DE LISCIMI, J. LISCIMI DE LISCIMI, J. LISCIMI DE LISCIMI, J. LISCIMI DE LISCIMI, J. LISCIMI DE LISCIMI, J. LISCIMI DE LISCIMI, J. LISCIMI DE LISCIMI, J. LISCIMI DE LISCIMI, J. LISCIMI DE LISCIMI, J. LISCIMI DE LISCIMI DE LISCIMINTI, DI LISCIMI DE LISCIMINTI, J. LISCIMI DE LISCIMI DE LISCIMINTI, J. LISCIMI DE LISCIMI DE LISCIMINTI, J. LISCIMI DE LISCIMI DE LISCIMI DE LISCIMI DE LISCIMI DE LISCIMI DE LISCIMI DE LISCIMINTI, MALTERIZI DI LISCIMI DE LISCIMI DE LISCIMINTI, J. LISCIMI DE LISCIMI DE LISCIMINTI, DI LISCIMI DE LISCIMI DE LISCIMI DE LISCIMI DE LISCIMI DE LISCIMI DE LISCIMI DE LISCIMI DE LISCIMINTI, LISCIMI DE LISCIMI DE LISCIMI DE LISCIMINTI, LISCIMI DE LISCIMI DE LISCIMI DE |
| •    |                                                                        | Sesso<br>MOF<br>Codice fiscale                                             | Cara di nasota                                   | Per accedere clicca qui<br>GUIDE LEGALI<br>Per congultarie e scaricarie                          | RIMOZODE CSTP<br>3.1 E MU STATO RICHERATO IN CASE DI CURA, OSPEDALI PER PARTO CESAREO?<br>5.1 E MU STATO RICHERATO IN CASE DI CURA, OSPEDALI PER PARTO CESAREO?                                                                                                    |
| •    | •                                                                      | Nazione di nascita<br>MALIA ~                                              | Provincia di nasota<br>VsRolua v                 | IDD - DOCUMENTAZIC                                                                               | HA SOFFER DO SOFFER DELLE SEGUENTI MALATTIE INFETTIVE:<br>() INV<br>() NO () SI                                                                                                    |
| •    | •                                                                      | Comune di nascha<br>seschia +                                              |                                                  | Processi procedura EIS Ban<br>LA PROFILAZIONE DELLA O<br>ISISTEMA EIS BANCO BPMI<br>01           | 62) MEINIGATE<br>(6.10) OT ON BUT<br>(6.10) OT ON BUT<br>(6.10) OT ON BUT                                                                                                    |
| •    |                                                                        | Nacione                                                                    | Provincia<br>VERONA · · ·                        | LE DOMÁNDE (SISTEMA EIS<br>BPM) ED. 2021 07<br>LA NAVIGAZIONE (SISTEMA<br>BÁNCO BPM) ED. 2021 01 | Сонтяма                                                                                                    |

Alcune risposte sono preimpostate per facilitare la compilazione. Al termine della compilazione cliccare su «CONFERMA» Per sapere di più sul questionario anamnestico vedi gli allegati

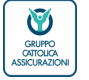

Verona, 02 dicembre 2021 / Business unit bancassicurazione e diretta SALUTEpiùBENESSERE – La navigazione su Click2Go

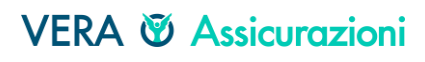

## La navigazione su C2G – il questionario anamnestico

#### QUESTIONARIO

Una volta compilato il questionario, in caso di risposta affermativa ad alcune domande che prevedono delle esclusioni di copertura un alert avvisa che il contratto può essere emesso ma che alcune patologie non sono in copertura. Un esempio di esclusione:

ROSSI MARIO: in base alle risposte date al questionario anamnestico sono escluse dalla copertura le patologie comprese le associazioni, le complicanze e le conseguenze, per Obesità

| •   | VERA @ Aukanzakimi<br>VERA @ Protectione<br>same ontoo interactione<br>260 |                                                                                                    | (III) 000450 - 67030 -                                                                            | EERAMAZZONI MR                        |
|-----|----------------------------------------------------------------------------|----------------------------------------------------------------------------------------------------|---------------------------------------------------------------------------------------------------|---------------------------------------|
| •   | HOME EMISSIONE V PRODOTTI V SINISTRI V COMUNICAZIONI RICERCHE V            |                                                                                                    |                                                                                                   | Insieme alla                          |
| ÷., |                                                                            | <b>m</b>                                                                                                    |                                                                                                   | documentazione                        |
| •   | Nazione di nascita                                                         | Provincia di nascita                                                                                             | DOCUMENTATIONS                                                                                    | UCCUTTETTUZIONE.                      |
| •   | ITALIA                                                                     | VERONA VIDD                                                                                                    | - DOCUMENTAZIONE                                                                                  | contrattuale C2G                      |
|     | Comune di nascita                                                          |                                                                                                    |                                                                                                   | connunouic, czo                       |
| •   | VERONA ~                                                                   | Pr<br>L/<br>(S                                                                                                   | ocessi procedura Els Banco BPM<br>I PROFILAZIONE DELLA CLIENTELA<br>STEMA Els BanCO BPM) ED. 2021 | stampa una                            |
|     | Mation                                                                     | Broulasia LF                                                                                                    | DOMANDE (SISTEMA EIS BANCO                                                                        | appendice di                          |
|     |                                                                            | VERONA V                                                                                                    | PM) ED. 2021 07                                                                                   |                                       |
| •   | Comune                                                                     | Cap - B                                                                                                    | NAVIGAZIONE (SISTEMA EIS<br>INCO BPM) ED. 2021 01                                                 | esciusione                            |
| •   | VERONA                                                                     | 37126 👻                                                                                                    |                                                                                                   |                                       |
|     | Indirizzo                                                                  | Civico                                                                                                    |                                                                                                   |                                       |
|     | XXX VIA                                                                    | 3                                                                                                    |                                                                                                   |                                       |
|     |                                                                            | and the second second second second second second second second second second second second second second second |                                                                                                   |                                       |
| •   | QUESTIONARIO                                                               |                                                                                                    |                                                                                                   |                                       |
| •   | De cuestionario compilato                                                  |                                                                                                    |                                                                                                   | Por conoro di niù                     |
|     | Questionario compilato                                                     |                                                                                                    |                                                                                                   | rei sapere ai più                     |
|     | 0                                                                          |                                                                                                    |                                                                                                   | sulla appondici di                    |
| •   | P                                                                          |                                                                                                    |                                                                                                   | sulle appendict al                    |
| •   | · Clausole e Dichiarazioni                                                 |                                                                                                    |                                                                                                   | esclusione vedi ali                   |
| •   | L'assigurando dichiara a                                                   |                                                                                                    | _                                                                                                 | esclosione veal gi                    |
| •   | presente questionario sono w<br>questionario starso<br>ROSSI MARIO:        | in base alle risposte date al questionario                                                                       |                                                                                                   | allegati                              |
| •   | anamnestico s                                                              | ono escluse dalla copertura le patologie, comprese                                                               |                                                                                                   | allegan                               |
|     | le associazioni                                                            | , le complicanze e le conseguenze, per Obesità                                                                   |                                                                                                   | · · · · · · · · · · · · · · · · · · · |

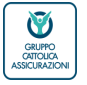

## La navigazione su C2G - il questionario anamnestico

#### QUESTIONARIO

Una volta compilato il questionario, in caso di risposta affermativa ad alcune domande che non consentono la copertura l'assicurato un messaggio avvisa che l'emissione della polizza non è consentita per la presenza di patologie bloccanti

#### Emissione polizza non consentita per la presenza di anomalie bloccanti

|   | •   | B. A. Sharakara and A. Sharakara and A<br>And A. Sharakara and A. Sharakara and A. Sharakara<br>And A. Sharakara and A. Sharakara and A. Sharakara and A. Sharakara and A. Sharakara and A. Sharakara and A. Sharakara and A. Sharakara and A. Sharakara and A. Sharakara and A. Sharakara and A. Sharakarakara and A. Sharakarakara and A. Sharakarakarakarakara and A. Sharakarakarakarakarakarakarakarakarakara |                                                                 |                                                                           |                                  | <ul> <li>A second second s</li></ul> |
|---|-----|----------------------------------------------------------------------------------------------------|-----------------------------------------------------------------|---------------------------------------------------------------------------|----------------------------------|----------------------------------------------------------------------------------------------------|
| • | •   | VERA © Assicurazioni CLICK<br>VERA © Protezione 260<br>260                                                                                                    |                                                                 |                                                                           | 000450 - 67030 - SERRAMAZZONI MR |                                                                                                    |
| • | •   | HOME EMISSIONE – PRODOTTI – SINISTRI – COMUNICAZIONI RICERCHE –                                                                                                    |                                                                 |                                                                           | TEMA SCURO                       | 1                                                                                                    |
| ٠ | •   |                                                                                                    |                                                                 |                                                                           |                                  | 1. Sec. 1. Sec. 1. Sec. 1. Sec. 1. Sec. 1. Sec. 1. Sec. 1. Sec. 1. Sec. 1. Sec. 1. Sec. 1. Sec. 1. Sec. 1. Sec.                                                                                                    |
| • | •   | Nazione di nascita                                                                                                    | Provincia di nascita                                            |                                                                           |                                  | · · · · · · · · · · · · · · · · · · ·                                                                                                    |
| • |     |                                                                                                    | VERONA                                                          | IDD - DOCOMENTAZIONE                                                      |                                  |                                                                                                    |
|   |     | VERONA V                                                                                                    |                                                                 | Processi procedura EIS Banco BPM                                          |                                  |                                                                                                    |
|   |     | Residenza                                                                                                    |                                                                 | LA PROFILAZIONE DELLA CLIENTELA<br>(SISTEMA EIS BANCO BPM) ED. 2021<br>01 |                                  |                                                                                                    |
| • |     | Nazione                                                                                                    | Provincia                                                       | LE DOMANDE (SISTEMA EIS BANCO<br>BPM) ED. 2021 07                         | V8-74                            |                                                                                                    |
| • |     | ITALIA 👻                                                                                                    | VERONA ~                                                        | LA NAVIGAZIONE (SISTEMA EIS                                               | 1 DATE 11                        |                                                                                                    |
| • |     | Comune                                                                                                    | Cap                                                             | BRICO BPW) ED. 2021 01                                                    | 10,001                           |                                                                                                    |
|   | Č., | La di dina                                                                                                    | Chies                                                           |                                                                           | 12-00-022                        |                                                                                                    |
| • | •   | VIA V XXX                                                                                                    | 3                                                               |                                                                           | ENTER N                          | and the second second second second second second second second second second second second second second second                                                                                                    |
| • | ٠   |                                                                                                    |                                                                 |                                                                           | Plastup                          | 1. Sec. 1. Sec. 1. Sec. 1. Sec. 1. Sec. 1. Sec. 1. Sec. 1. Sec. 1. Sec. 1. Sec. 1. Sec. 1. Sec. 1. Sec. 1. Sec.                                                                                                    |
|   |     | QUESTIONARIO                                                                                                    |                                                                 |                                                                           | REDI GCA                         | 1. Sec. 1. Sec. 1. Sec. 1. Sec. 1. Sec. 1. Sec. 1. Sec. 1. Sec. 1. Sec. 1. Sec. 1. Sec. 1. Sec. 1. Sec. 1. Sec.                                                                                                    |
| ٠ | •   | Emissione polizza non consentita per la presenza di patologie t                                                                                                    | bloccanti                                                       |                                                                           | 817                              |                                                                                                    |
|   | •   |                                                                                                    |                                                                 |                                                                           |                                  | Per sapere di più                                                                                                    |
| ٠ |     | Questionario compilato                                                                                                    |                                                                 |                                                                           |                                  |                                                                                                    |
| • | •   | 0                                                                                                    |                                                                 |                                                                           |                                  | sul auestionario                                                                                                    |
| • |     |                                                                                                    |                                                                 |                                                                           |                                  |                                                                                                    |
| • | •   | Clausole e Dichiarazioni                                                                                                    |                                                                 |                                                                           |                                  | anamnestico vedi                                                                                                    |
| • |     | L'assicurando dichiara, ad ogni effetto di legge,                                                                                                    | , che le informazioni e le risposte date a tutte le domande del |                                                                           |                                  | ali allogati                                                                                                    |
|   | •   | presente questionario surio venuere e che non na ca<br>questionario stesso.                                                                                                    | actoro, omesso, ou alterato alcuna CITCOstaliza III rapporto al |                                                                           |                                  | gii dilegali                                                                                                    |
| ٠ |     |                                                                                                    |                                                                 |                                                                           |                                  | · · · · · · · · · · · · · · · · · · ·                                                                                                    |
|   |     |                                                                                                    |                                                                 |                                                                           |                                  |                                                                                                    |

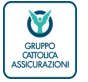

## La navigazione su C2G - il questionario anamnestico

#### CLAUSOLE E DICHIARAZIONI

Una volta compilato il questionario, per proseguire è necessario spuntare su «clausole e dichiarazioni» nelle quali l'assicurando dichiara che le informazioni e le risposte fornite nel questionario sono veritiere e non ha taciuto, omesso o alterato alcuna circostanza di rischio.

Per proseguire si clicca su «CONTINUA»

| HOME       EMISSIONE V       PRODOTITI V       SINISTRI V       COMUNICAZIONI       BICERCHE V       TEMA SCURO       DI         Nazione       Provincia       VEROUA       VEROUA                                                                                                    | (1,1,1,1,1,1,1,1,1,1,1,1,1,1,1,1,1,1,1, | •         |
|----------------------------------------------------------------------------------------------------|-----------------------------------------|-----------|
| Residenza     01       Nazione     Provincia       ITALIA     VERONA       Comune     Cap       VERONA     37125       Verona     37125       Verona     3       Orico     Chico       Utationa     3       QUESTIONARIO     Statistical Statistical Statisti | (1,1,1,1,1,1,1,1,1,1,1,1,1,1,1,1,1,1,1, | •         |
| Questionario compilato                                                                                                    |                                         |           |
| Clussice Dichianzioni <ul> <li></li></ul>                                                                                                    | di più<br>ario<br>:o ved                | , .<br>li |

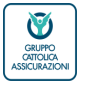

## La navigazione su C2G - preventivo nominato

AGGIUNGERE NUOVO ASSICURATO Per la formula PERSONA e AZIENDA è possibile gestire in una unica polizza uno o più assicurati con garanzie a massimali personalizzati

| • VERA © Tennessee     CLICK     ZO0                            |                                                                                                    |                                        |
|-----------------------------------------------------------------|----------------------------------------------------------------------------------------------------|----------------------------------------|
| NOWE EMISSIONE & PRODUCT & ENISTING & COMUNICATIONE & ECENCIA & |                                                                                                    |                                        |
|                                                                 | SALUTERIÜBENESSERE / DATI ASSICURATO                                                                                                    | DASHBDARD CLIENTE                      |
|                                                                 | 8 0                                                                                                    | 2015                                   |
|                                                                 |                                                                                                    | ) ##2/05/0                             |
|                                                                 | Assicurato 1                                                                                                    | P0.028                                 |
|                                                                 | Compila il form con le informazioni necessarie                                                                                                    | 35/378                                 |
|                                                                 | Età anagrafica dell'Associrato Cheorico                                                                                                    | PROFILO CLIENTE                        |
|                                                                 | Dervisi digitali portasi benessere Servisi telikostauto                                                                                                    |                                        |
|                                                                 | (g                                                                                                    |                                        |
| • • •                                                           | Card pantana<br>3                                                                                                    | 874/04.869/030.041.01                  |
|                                                                 | Dati cersonali                                                                                                    |                                        |
|                                                                 | Cognome Nome                                                                                                    | SERVIZI TUTELA LEGALE                  |
| 4 A                                                             |                                                                                                    | COCUMENT SINTER                        |
|                                                                 | Seeso<br>O M O F                                                                                                    | Per annoten den qui                    |
|                                                                 | Cosice fiscale Data di nasota                                                                                                    | Per consultaria escantaria elicoa qui. |
|                                                                 | All interview and interview and interview an |                                        |
|                                                                 |                                                                                                    | V IDD - DOCUMENTAZIONE                 |
|                                                                 | Comune di nascita                                                                                                    | Process procedure SC Samo SPM          |
| • • •                                                           |                                                                                                    |                                        |
|                                                                 | Residenca<br>Nationa Provincia                                                                                                    | 01<br>LE COMMOR (BETRINA BE BANCO      |
|                                                                 | (m.x. V)                                                                                                    | 8 #PII (82 302) 07                     |
| • •                                                             | Comune Cap                                                                                                    | BAVICO BYIN BO 2001 OF                 |
|                                                                 | indrizze Civice                                                                                                    |                                        |
|                                                                 |                                                                                                    |                                        |
| • • •                                                           | 01/557/01/510                                                                                                    |                                        |
| • •                                                             | Da completare                                                                                                    |                                        |
| * · · · · · · · · · · · · · · · · · · ·                         | E ve Augustionean                                                                                                    |                                        |
| • •                                                             |                                                                                                    |                                        |
| • •                                                             | () насила населята 1/1 (полтно) сонтно                                                                                                    |                                        |
|                                                                 |                                                                                                    |                                        |
|                                                                 | <b>○</b>                                                                                                    |                                        |
| T •                                                             |                                                                                                    |                                        |
|                                                                 |                                                                                                    |                                        |
|                                                                 |                                                                                                    |                                        |

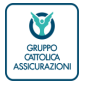

## La navigazione su C2G - preventivo nominato

## DATI CONTRAENTE

I dati del contraente sono compilati in automatico, quindi si prosegue nell'emissione ...

| <ul> <li>A second second s</li></ul>                                                                                                    |                                                                                                    |                                                                                                    | 1            | •   |
|----------------------------------------------------------------------------------------------------|----------------------------------------------------------------------------------------------------|----------------------------------------------------------------------------------------------------|--------------|-----|
| e     e     ves.e     ves.e |                                                                                                    | ELEVARE X   🖂 DOURS-DUBS-LEMANAZION                                                                                                    |              | •   |
| O 0 0     FOHE EMISSIONE V PRODUTTI V SINSTRI V COMUNICAZIONE RICERCHE V                                                                                                    |                                                                                                    | TEMA SCA                                                                                                    | · · ·        | ٠   |
| • • •                                                                                                    | SALUTEPIÜBENESSER / <b>DATI CONTRAENTE</b>                                                                                                    | DASHBOARD CUENTE                                                                                                    | · •          | • • |
|                                                                                                    | Compila il form con le informationi necessarie<br>Codes fusik                                                                                   | and action                                                                                                    |              | ••• |
|                                                                                                    | scere<br>© Maschio O Femmina                                                                                                    | POLIZE<br>BINETR                                                                                                    |              | • • |
| · · · ·                                                                                                    | Lagente lane                                                                                                    | PROFILO CLEMTE<br>Regitti Additione                                                                                                    |              | ••• |
| • • •                                                                                                    | BBD         Integra         V           Province namelia         Comunity namelia         V           VEDDUA         V         VEDDUA         V |                                                                                                    |              | • • |
| • • •                                                                                                    |                                                                                                    | SERVIZI TUTELA LEGALE                                                                                                    |              | •   |
| · · · .                                                                                                    | NESULENCA<br>Nasone Preine<br>Insue v Vetrus v                                                                                                  | DoCuenter Carriera<br>Per accoder a Colta aut<br>Aurole Edicau                                                                                                    | 100 ADD00 00 | , • |
|                                                                                                    | VRDVA         >           vdress         № svcs           VA         2                                                                          | Personautrare actuarization data                                                                                                    |              | •   |
|                                                                                                    |                                                                                                    |                                                                                                    | • •          | •   |
|                                                                                                    | Gene use reserve (desumed)<br>Preferenza E-mail Preferenza Posta<br>servel                                                                      | In SPIN & S AND C 394 (R2 021)<br>La Columbia SPIN R2 021<br>AND C 201 CF La Columbia SPIN R2 AND C 201 CF La Columbia SPIN R2 AND C 201 CF LA COLUMBIA SPIN R2 AND C 201 CF LA COLUMBIA SPIN R2 AND C 201 CF LA COLUMBIA SPIN R2 AND C 201 CF LA COLUMBIA SPIN R2 AND C 201 |              | •   |
|                                                                                                    | V reluer perface o survey           V reluer perface o survey           Set 39                                                                  | Revice BMV is 2001 of                                                                                                    |              | • • |
|                                                                                                    | se vuo mooncare la mooarta oi noevimento della documentazione contrattuale<br>della tua polizza, clicca qui                                     |                                                                                                    |              | • • |
|                                                                                                    |                                                                                                    |                                                                                                    |              | •   |
|                                                                                                    |                                                                                                    |                                                                                                    |              | . • |
|                                                                                                    |                                                                                                    |                                                                                                    | • • • • • •  |     |

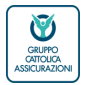

La navigazione su C2G - preventivo nominato

QUOTAZIONE

Si rientra quindi nella pagina della quotazione e si «SALVA»

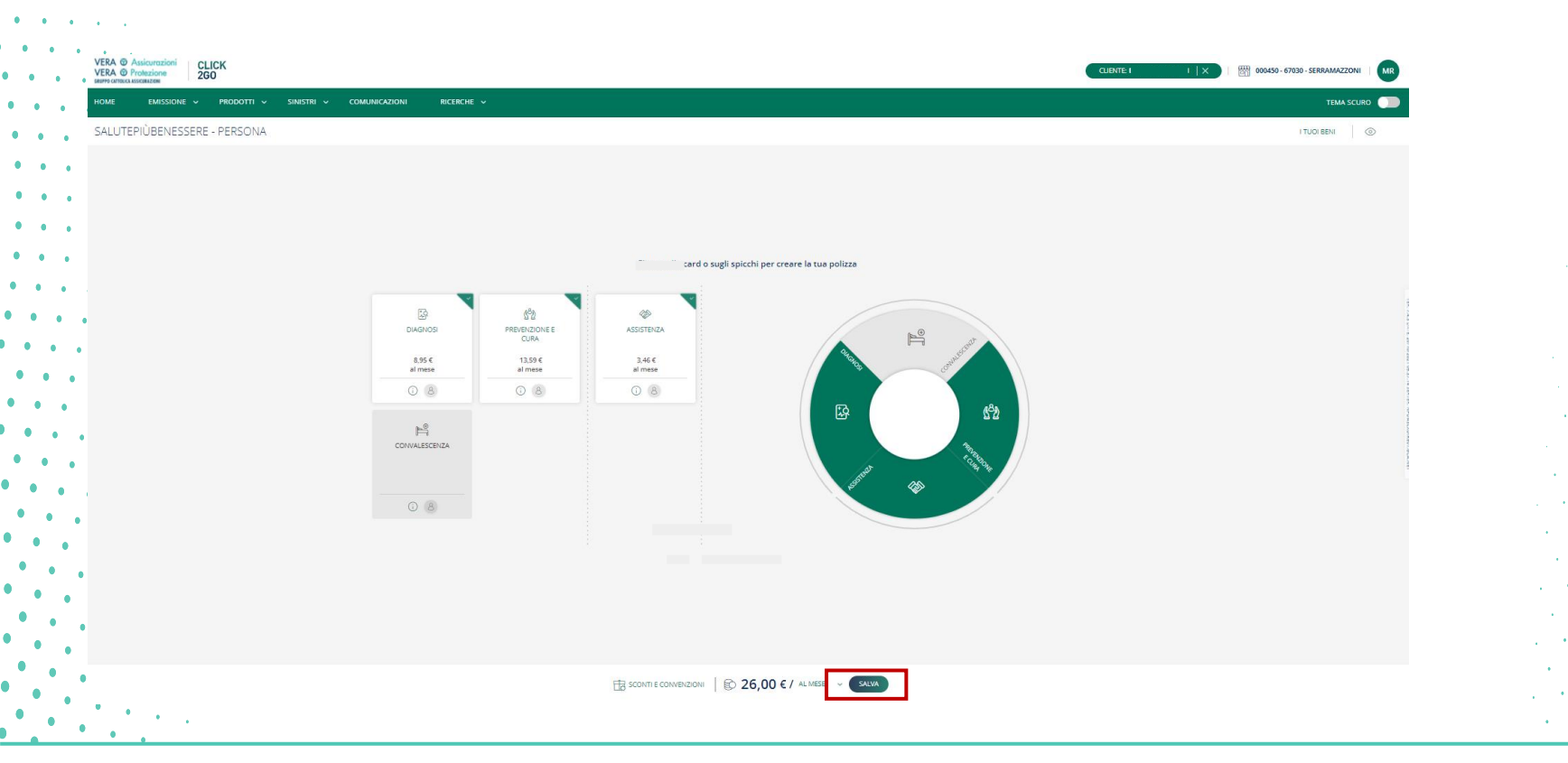

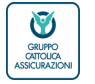

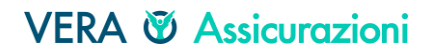

## La navigazione su C2G - preventivo nominato

#### RIEPILOGO - I tuoi beni

Prima di passare all'acquisto, vengono riepilogati, per ciascun modulo, le principali coperture assicurative scelte e i relativi massimali

| ERA @ Assicurazioni CLICK<br>ERA @ Protezione 2G0 |                                                                                         | CLIENTE X 000459 - 67030 - SERRAN |             |
|---------------------------------------------------|-----------------------------------------------------------------------------------------|-----------------------------------|-------------|
| DME EMISSIONE V PRODOTTI V SINISTRI V COMUNICA    | zioni ricerche v                                                                        | п                                 | EMA SCURO 🌑 |
|                                                   |                                                                                         |                                   |             |
|                                                   | SALUTEPIÙBENESSERE / RIEPILOGO                                                          | RICERCA POSIZIONE                 |             |
|                                                   | l tuoi beni                                                                             | Codice NDG anagrafe bancaria      |             |
|                                                   |                                                                                         |                                   |             |
|                                                   | NOME COGNOME                                                                            | Cointestazione                    |             |
|                                                   |                                                                                         | Codice fiscale / Partita IVA      |             |
|                                                   | Check-up Servizi digitali portale benessere Servizi teleconsulto<br>Check-up Base Si Si | Ragione sociale                   |             |
|                                                   | Card sanitaria Età anagrafica dell'Assicurato                                           |                                   |             |
|                                                   | Si 30                                                                                   | Cognome                           |             |
|                                                   | Garanzie selezionate                                                                    |                                   |             |
|                                                   |                                                                                         | Nome                              |             |
|                                                   | VISITE SPECIAL ISTICHE ESAMI ED ACCERTAMENTI                                            | N.prev/proposta                   |             |
|                                                   | DIAGNOSTICI                                                                             |                                   |             |
|                                                   | Massimale 3.000<br>Tipo Massimale Massimale per persona                                 | Numero Polizza                    |             |
|                                                   | Scoperto % 20<br>Scoperto minimo in Euro 50                                             |                                   |             |
|                                                   |                                                                                         | Torga                             |             |
|                                                   | PREVENZIONE E CURA                                                                      | CERCA                             |             |
|                                                   | DIARIA DA RICOVERO                                                                      |                                   |             |
|                                                   | Diaria 50                                                                               |                                   |             |
|                                                   | P CONVALESCENZA                                                                         |                                   |             |
|                                                   |                                                                                         |                                   |             |
|                                                   | ♦ ASSISTENZA                                                                            |                                   |             |
|                                                   |                                                                                         |                                   |             |

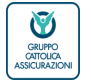

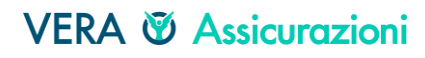

## La navigazione su C2G - preventivo nominato

#### RIEPILOGO - Prestazioni del consenso privacy

Come di consueto è necessario dare il consenso al trattamento dei dati. Il primo consenso (consenso assicurativo) è obbligatorio per l'acquisto della polizza.

Gli altri consensi (attività di marketing) sono facoltativi e pre fleggati su «non consento»

| • · ·                                               |                                                                                                    |                                                                                                    |
|-----------------------------------------------------|----------------------------------------------------------------------------------------------------|----------------------------------------------------------------------------------------------------|
| /ERA © Assicurazioni CLICK<br>/ERA © Protezione 2G0 |                                                                                                    |                                                                                                    |
| iome emissione – prodotti – sinistri – comunicazion | I RICERCHE V                                                                                         | TEMA SCURO 💭                                                                                                    |
|                                                     |                                                                                                    |                                                                                                    |
|                                                     |                                                                                                    |                                                                                                    |
|                                                     | Dati generali                                                                                        |                                                                                                    |
|                                                     |                                                                                                    |                                                                                                    |
|                                                     | Prestazione del consenso                                                                             |                                                                                                    |
|                                                     | Presa visione dell''informativa privacy'' resa al sensi dell'art. 13 del Regolamento UE 2016/679 del | 1. Assicurativo 📀 Ho acconsentito 🔿                                                                                                    |
|                                                     | Parlamento Europeo e del Consiglio, con riferimento:                                                 |                                                                                                    |
|                                                     | 1. Assicurativo                                                                                      | ai trattamento dei dati particolari (ad esempio stato di saute) <b>per le finalità relative all'attività</b><br>assicurativa (quali indicate al punto 1 del paragrafo Dati e finalità del trattamento), da parte del |
|                                                     | 2. Marketing del Titolare                                                                            | Titolare e degli altri soggetti sopraindicati sempre per le medesime finalità;                                                                                                    |
|                                                     |                                                                                                    | in caso di minori sottoscrivono i soggetti che esercitano la responsabilita genitoriale;                                                                                                    |
|                                                     | 3. Promazione dei Incuiare                                                                           | Consento V Non consento                                                                                                    |
|                                                     | 4. Promozione di Terzi effettuata dal Titolare                                                       |                                                                                                    |
|                                                     | 5. Comunicazione di dati a Terzi per proprie finalità di marketing 🔅 Non ho acconsentito 🔨           |                                                                                                    |
|                                                     |                                                                                                    | 5                                                                                                    |
|                                                     |                                                                                                    |                                                                                                    |
|                                                     | © IMPORTO PRIMA RATA 36,00 € ③                                                                       |                                                                                                    |
|                                                     |                                                                                                    |                                                                                                    |
|                                                     | INDIETRO SALVA E CONTINUA ACQUISTA                                                                   |                                                                                                    |
|                                                     |                                                                                                    |                                                                                                    |

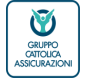

## La navigazione su C2G - preventivo nominato

#### RIEPILOGO - Dichiarazioni

se si desidera opporsi al trattamento per finalità di marketing diretto nella modalità di soft spam si flagga.

Per proseguire si clicca su «ACQUISTA» per finalizzare l'acquisto mentre se si clicca su «SALVA E CONTINUA»...

|                                                                                                    | • • | VERA @ Assicurazioni CLICK<br>VERA @ Protezione 260<br>entro custoatase |                                                                                                    | CLIENTE: X 1 🕅 000450 - 67030 - SERRAMAZZONI   MI |
|----------------------------------------------------------------------------------------------------|-----|-------------------------------------------------------------------------|----------------------------------------------------------------------------------------------------|---------------------------------------------------|
| Presentation quericultantemas querique de contentiones:   Presentationes:   1. Anticonstri   O las consentations   2. Machinergia finations   O las consentations   3. Machinergia finations   O las consentations   3. Machinergia finations   O las consentations   3. Machinergia finations   O las consentations   3. Machinergia finations   O las consentations   3. Machinergia finations   O las consentations   3. Machinergia finations   O las consentations   3. Machinergia finations   O las consentations O las consentations O las co                                                                                                    | • • | )<br>Home emissione v prodotti v sinistri v comunicazioni               | RICERCHE V                                                                                                    | TEMA SCURO                                        |
| <ul> <li>Autonomic</li> <li>Autonomic</li> <li>Aut</li></ul>                                                                                                    | •   | •                                                                       | Presa visione dell'informativa privacy" resa ai sensi dell'art. 13 del Regolamento UE 2016/679 del<br>Parlamento Europeo e del Consiglio, con riferimento:                                                                                                    |                                                   |
| <ul> <li>1. Nutwing all tails</li> <li>1. Nutwing all tails</li></ul>                                                                                                    | •   |                                                                         | 1. Assicurativo 📀 Ho acconsentito $\land$                                                                                                    |                                                   |
| <ul> <li>A stature of a disparation of a disparation of disparation of a disparation of a disparation of a disparation of a disparation of a disparation of a disparation of a disparation of a disparation of a disparation of a disparation of a disparation of a disparation of a disparation of a disparation of disparation of disparation disparation of disparation disparation of</li></ul>                                                                                                    | • • |                                                                         | 2. Marketing del Titolare                                                                                                    |                                                   |
| somerard is di massare podolativa composera di create la dinataria is indegina uni<br>indevida el mostare podolativa composera di create di massare is indegina uni<br>il concerco è flecalitativa<br>il concerco è flecalitativa<br>il conce | • • |                                                                         | al tratamento dei dati personali per finalità di marketing e commerciali effettuate dal<br>Titolare (quali indicate al punto 3 del paragrafo bati e finalità del tratamento), con modalità<br>tradizionali e con modulità auroritares el constitui a difio a de amenico i indico di convolezzioni |                                                   |
| I contrast à factulative:   I contrast de factulative:   II contrast de factulative:   II contrast de factulative:   II contrast de l'induite   II Profiliazione del Titulare   II Profiliazione del Titulare   II contrast de l'induite   II contrast de l'induite   II                                                                                                    | •   |                                                                         | commerciali e di materiale pubblicitario, complimento di ncerche di mercato e indagini sulla<br>qualità del servizio:                                                                                                    |                                                   |
| <ul> <li>Invortitations del Titutare</li> <li>Invortitations del Titutare</li> <li>Non ho acconsentito</li> <li>Ano no ba acconsentito</li> <li>Comunications di latti a tersi per proprie finatti à di markentini</li> <li>Comunications di dati a Tersi per proprie finatti à di markentini</li> <li>Dichierazioni</li> <li>Dichierazioni</li> <li>Di</li></ul>                                                                                                    | •   | •                                                                       | il consenso à faceliative:<br>Il consenso pub essere espresso solo da soggetti di maggiore età:<br>O Consento 💿 Non consento                                                                                                    |                                                   |
| <ul> <li>A. Promotione di farzi effettuata dal Tisiare</li> <li>A. Promotione di farzi effettuata dal Tisiare</li> <li>Comunicazione di dati a Tori per preprier fundità di martenzi  <ul> <li>Nen ho acconsentito ^</li> </ul> </li> <li>Dichierzzioni</li> <li>Dichierzzioni di parzarenzo per finalità di eritratenzo qui la tassa di una giatrino interesso di pare dal Tiotare.</li> <li>Dichierzzioni</li> <li>Dichierzzioni di parzarenzo per finalità di eritratenzo qui la tassa di una giatrino interesso di pare dal Tiotare.</li> <li>Dichierzzioni</li> <li>Dichierzzioni di parzarenzo per finalità di eritratenzo qui la tassa di una giatrino interesso di pare dal Tiotare.</li> <li>Dichierzzioni di parzarenzo per finalità di eritratenzo qui la tassa di una giatrino interesso di pare dal Tiotare.</li> <li>Dichierzzioni di parzarenzo per finalità di eritratenzo qui la tassa di una giatrino interesso di pare dal Tiotare.</li> </ul>                                                                                                    | ••• | •                                                                       | 3. Profilacione del Titolare                                                                                                    |                                                   |
| Locementatione di data i Terzi per proprie finalità di marketire  Comunicatione di data i Terzi per proprie finalità di marketire  Comunicatione di permanento per finalità di marketire  Comunicatione di permanento per finalità di marketire  Comunicatione di permanento per finalità di marketire  Comunicatione di permanento per finalità di marketire  Comunicatione di permanento per finalità di marketire  Comunicatione di permanento per finalità di marketire  Comunicatione di permanento per finalità di marketire  Comunicatione di permanento permanento perma                                                                                                    | •   | •                                                                       | 4. Promozione di Terzi effettuata dal Titolare                                                                                                    |                                                   |
| Dichiarazioni         Dichara ol opporni al vatzianento per finalità oli ratisong diretto nelle modalità del "bot parri" (quali el parragrafo bari e finalità oli vatzianento) effetuato sulla basa di un legitimio interessa di la legitimio interessa                                                                                                    | •   | •                                                                       | 5. Comunicazione di dati a Terzi per proprie finalità di marketing                                                                                                    |                                                   |
| Dohano di opogoni al transmore per finalità di rettamento per finalità di sotte spani (suali         Image: Contract di sotte spani della di rettamento della basa di un legitimo interessa         Image: Contract di sotte spani della di rettamento della basa di un legitimo interessa         Image: Contract di sotte spani della di rettamento della basa di un legitimo interessa         Image: Contract di sotte spani della di rettamento della basa di un legitimo interessa         Image: Contract di sotte spani della di rettamento della basa di un legitimo interessa         Image: Contract di sotte spani della di rettamento della basa di un legitimo interessa         Image: Contract di sotte spani della di rettamento della basa di un legitimo interessa         Image: Contract di sotte spani della di rettamento della basa di un legitimo interessa         Image: Contract della di rettamento della basa di una di rettamento della basa di una di rettamento della basa di una di rettamento della basa di una di rettamento della basa di una di rettamento della basa di una di rettamento della basa di una di rettamento della basa di una di rettamento della basa di una di rettamento della basa di una di rettamento della basa di una di rettamento della basa di una di rettamento della basa di una di rettamento della basa di una di rettamento della di rettamento della basa di una di rettamento della basa di una di rettamento della basa di una di rettamento della basa di una di rettamento della basa di una di rettamento della basa di una di rettamento della basa di una di rettamento della basa di una di rettamento della basa di una di rettamento della basa di una di rettamento della basa di una di rettamento della basa di rettamento della basa di rettamento della basa di                                                                                                    | • . | •                                                                       | Dichlerazioni                                                                                                    |                                                   |
|                                                                                                    | •   |                                                                         | Dichiaro di coporni al trattamento per finalità di marketing diretto nelle modalità del "soft spam" (quali<br>ell'indicate al proce 2 dei pargrafo Dati e finalità del trattamento) effettuato sulla base di un legittimo interesse<br>da parte del Titolare.                                     |                                                   |
|                                                                                                    | •   | •                                                                       |                                                                                                    |                                                   |
|                                                                                                    | •   |                                                                         | © імфовіто рязила вата 36,00 € ()                                                                                                    |                                                   |
|                                                                                                    | •   |                                                                         |                                                                                                    |                                                   |

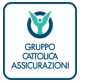

## La navigazione su C2G - preventivo nominato

#### RIEPILOGO - Dichiarazioni

se si desidera opporsi al trattamento per finalità di marketing diretto nella modalità di soft spam si flagga.

Per visualizzare la documentazione contrattuale relativa al preventivo (Preventivo, DIP e DIF aggiuntivo, eventuale elenco esclusioni) è necessario cliccare su «SALVA E CONTINUA»... Altrimenti si clicca su «CONTINUA».

| 1001       00000 v       00000 v                                                                                                    | •  | VERA @ Protezione<br>BRUPPO CRITOLICA ASSICURAZIONI | CLICK<br>2GO   |                |             |                                                                                                    | CUENTE: X 000450 - 670 | 30 - SERRAMAZ |
|----------------------------------------------------------------------------------------------------|----|-----------------------------------------------------|----------------|----------------|-------------|----------------------------------------------------------------------------------------------------|------------------------|---------------|
| Presente: Europea definitions on procession as sets derives 12 definitions de la constante de la constante de la co                                                                                                    | •  | HOME EMISSION                                       | e v prodotti v | Sinistri 🗸 Con | MUNICAZIONI | RICERCHE v                                                                                                    |                        | ТЕМА          |
| <ul> <li>Autonom</li> <li>In Autonom</li> <li>In Autonom</li> <li></li></ul>                                                                                                    |    |                                                     |                |                |             | Presa visione dell''Informativa privacy'' resa al sensi dell'art. 13 del Regolamento UE 2016/679 del<br>Parlamento Europeo e del Consiglio, con riferimento:                                                                                                    |                        |               |
| <ul> <li>1. Nutring off Tables</li> <li>2. Nutring off Tables</li> <li>3. Nutring off Tables</li> <li>4. Nutring off Tables</li> <li>4. Nutring off Tables</li> <li>4. Nutring off Tables</li> <li>4. Nutring of Tables</li> <li>4. Nutring of Tables&lt;</li></ul>                                                                                                    | •  | •                                                   |                |                |             | 1. Assicurativo 🕑 Ho acconsentito ^                                                                                                    |                        |               |
| <ul> <li></li></ul>                                                                                                    |    |                                                     |                |                |             | 2. Marketing del Titolare                                                                                                    |                        |               |
| verder de Breck.<br>I Concrete de Breck.<br>I Concrete de Breck.<br>I Concrete De Prencescone de Segret di meggere est.<br>Concrete De Nen he acconsentito ^<br>Prencescone di Tatal effettuata del Titalare Or Nen he acconsentito ^<br>Prencescone di fatal effettuata del Titalare Or Nen he acconsentito ^<br>Prencescone di fatal effettuata del Titalare Or Nen he acconsentito ^<br>Prencescone di data i teres per perspet finalità di marketing infero nelle modilità del 14rd part (part)<br>Dichiarazione<br>Dichiarazione<br>Dichiarazione<br>Prencescone di fatal effettuata del Titalare Or Nen he acconsentito ^<br>Dichiarazione<br>Dichiarazione<br>Prencescone di data i teres per perspet finalità di marketing infero nelle modilità del 14rd part (part)<br>Dichiarazione<br>Prencescone di fatal effettuata del Titalare Dichia di teres per perspet finalità di marketing infero nelle modilità del 14rd part (part)<br>Dichiarazione<br>Prencescone di fatal effettuata del Titalare Dichia di teres per perspet finalità di marketing infero nelle modilità del 14rd part (part)<br>Dichiarazione<br>Dichiarazione<br>Prencescone di fatal di teres per perspet finalità di marketing infero nelle modilità del 14rd part (part)<br>Dichiarazione<br>Dichiarazione<br>Dichiara | •  |                                                     |                |                |             | al trattamento dei dati personal per finalità di marketing e commerciali effettuate dal<br>Teolore (quali indicate al punto 3 dei paragrafo Dati e finalità dei trattamento), con modalità<br>tradicionali e con modalità automatizza di contato, a fini, al se senzio di nivio di comunicazioni<br>commerciali e di mastella pubblicitario, compimento di ricerche di mercato e indagini sulla<br>mattiva dei anciente. |                        |               |
| <ul> <li>○ Consente</li> <li>○ Non consente</li> <li>③ Perificacione del Titolare</li> <li>○ Nen ho acconsentito</li> <li>○ Nen ho acconsentito</li> <li>○</li></ul>                                                                                                    | •  | (                                                   |                |                |             | quanta den se muco.<br>Il consenso è facoltativo:<br>Il consenso piè serer espresso solo da seggetti di maggiore età:                                                                                                    |                        |               |
| A Promotione di Traitare<br>A Promotione di Traitare<br>A Promotione di Trai                                                                                        | •  | •                                                   |                |                |             | Consento 🕘 Non consento                                                                                                    |                        |               |
| A Promotione di Terri effettuata da Titolare<br>A Promotione di Terri effettuata da Titolare<br>Comunicazione di dati a Terri per proprie finalità di marketing<br>Comunicazione di dati a Terri per proprie finalità di marketing<br>Chichare alogno mi a tratameno per finalità di marketing<br>Chichare alogno mi a tratameno per finalità di marketing diretto nelle modalità de' bota team' (quali<br>Chichare alogno mi a tratameno per finalità di tratameno) per fenalità di tratameno per finalità di tratameno per finalità di tratameno per finalità di tratameno) per fenalità di tratameno per finalità di tratameno per finalità di t                                                                                                    |    |                                                     |                |                |             | 3. Profilazione del Titolare                                                                                                    |                        |               |
| S. Commissioned il data Tarri per proprie finalità il marketing © Non ho accensentito ^<br>Dicharazioni Dicharazioni Dicharazioni Dicharazioni Dicharazioni di data di subtamento per finalità di subtamento per finalità di subtamento per                                                                                                    | •  | •                                                   |                |                |             | 4. Promozione di Terzi effettuata dal Titolare                                                                                                    |                        |               |
| Dichiarazioni         Dichiarazioni         Dichiarazioni <td< td=""><td></td><td></td><td></td><td></td><td></td><td>5. Comunicazione di dati a Terzi per proprie finalità di marketing <math>\bigcirc</math> Non ho acconsentito <math>\land</math></td><td></td><td></td></td<>                                                                                                    |    |                                                     |                |                |             | 5. Comunicazione di dati a Terzi per proprie finalità di marketing $\bigcirc$ Non ho acconsentito $\land$                                                                                                    |                        |               |
| Control of opporting and attratistical particular distribution per finalità di antitati dei tratistanti di tratistanti d                                                                                                    | Č, |                                                     |                |                |             | Dichiarazioni                                                                                                    |                        |               |
|                                                                                                    | •  |                                                     |                |                |             | Dichare di apporni al trattamento per finaltà di marketing diretto nelle mosalità dei torti span" (quali<br>el indicate a que conto 2 del pragrafo Dasi e finalità del trattamento) effettuato sulla base di un legittimo intervese<br>da parse del Tatoare.                                                                                                    |                        |               |
|                                                                                                    | •  |                                                     |                |                |             | ₿) IMPORTO PRIMA BATA 36,00 € ③                                                                                                    |                        |               |
|                                                                                                    | •  |                                                     |                |                |             |                                                                                                    |                        |               |

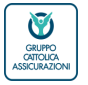

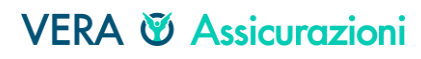

## La navigazione su C2G - preventivo nominato

DETTAGLIO PREVENTIVO - documenti

Dalla pagina «DETTAGLIO PREVENTIVO» si clicca quindi il TAB documenti per visualizza la documentazione relativa alla fase di preventivazione. Si clicca quindi su «CONTINUA».

| VERA @ Assicurazioni<br>VERA @ Protezione<br>zero mores un constructione |                                                                                                    | CLIBHTE X B C00450 - 67030 - 5ERRAM      |          |
|--------------------------------------------------------------------------|----------------------------------------------------------------------------------------------------|------------------------------------------|----------|
| Home emissione v prodotti v sinistri v comunicazioni                     | RICERCHE V                                                                                                    | TEM                                      | NA SCURO |
| DET                                                                      | TAGLIO PREVENTIVO N°24553                                                                                                  | DASHBOARD CLIENTE                        |          |
|                                                                          |                                                                                                    | A////SI                                  |          |
|                                                                          |                                                                                                    | ▶ PREVENTIVI                             |          |
|                                                                          | Preventivo nº 24553                                                                                                    | POLIZZE                                  |          |
|                                                                          | Compagnia VERA ASSICURAZIONI S.p.A.                                                                                        | SINISTRI                                 |          |
|                                                                          | Data effetto         20/10/2021           Data scadenza ()         01/11/2026                                              | NOTIFICHE DI SINISTRO                    |          |
|                                                                          | Data emissione         20/10/2021           Data fine validità         20/12/2021                                          | NUOVA NOTIFICA                           |          |
|                                                                          | Frazionamento Mensile                                                                                                    | ARCHIVIO NOTIFICHE                       |          |
|                                                                          | Importo rozale lordo         € 312.00           Importo reza         € 26,00           Prodotto         SALUTEpiùBENESSERE | PROFILO CLIENTE                          |          |
|                                                                          | Richiedente NOME COGNOME                                                                                                   | RESETTA PASSWORD                         |          |
|                                                                          | Codice Fiscale                                                                                                    | MODIFICA PROFILO                         |          |
|                                                                          |                                                                                                    | STAMPA RIEPLOGO DATI DI<br>REGISTRAZIONE |          |
|                                                                          |                                                                                                    | PREVENTIVO VELOCE                        |          |
|                                                                          |                                                                                                    | 😝 AUTO PIÙ SICURA 👻                      |          |
|                                                                          |                                                                                                    | 😚 MOTO PIÙ SICURA 🗸                      |          |
|                                                                          |                                                                                                    | CASA PIÙ FAMIGLIA                        |          |
|                                                                          |                                                                                                    | CASA PIÙ PROTETTA V                      |          |

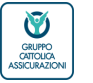

#### VERA 🕅 Assicurazioni

## La navigazione su C2G - preventivo **nominato**

DETTAGLIO PREVENTIVO - documenti
La fase di preventivazione prevede i seguenti documenti:
Preventivo - SALUTEpiùBENESSERE
DIP e DIP AGGIUNTIVO - SALUTEpiùBENESSERE PERSONA E AZIENDA
Eventuale ELENCO ESCLUSIONI - SALUTEpiùBENESSERE PERSONA E AZIENDA (per ciascun assicurato indicazione delle eventuali esclusioni)

| VERA <sup>®</sup> Assicurazioni<br>VERA <sup>®</sup> Protezione<br>GRUPPO CATTOLICA ASSICURAZIONI<br>CATOLICA ASSICURAZIONI | CLIEN                          | TE: X 000450 - 67030 - SERRAMAZZONI MR |
|----------------------------------------------------------------------------------------------------|--------------------------------|----------------------------------------|
|                                                                                                    |                                |                                        |
| DETTAGLIO PREVENTIVO N°24692                                                                                                |                                | DASHBOARD CLIENTE                      |
| ¢                                                                                                    | 8 9 D                          | AVVISI                                 |
| RIEPILOGO                                                                                                    | ATI PERSONA GARANZIE DOCUMENTI | ► PREVENTIVI                           |
|                                                                                                    |                                | POLIZZE                                |
|                                                                                                    |                                | SINISTRI 84                            |
| SALUTEPIÙBENESSERE                                                                                                    | DOWNLOAD ↓                     | DD REGI                                |
| DIP E DIP AGGIUNTIVO -<br>SALUTEPIÙBENESSERE PERSONA E<br>AZIENDA                                                           | Download 👃                     | NOTIFICHE DI SINISTRO                  |
| ESCLUSIONI COPERTURA<br>PREVENTIVO<br>SALUTEPIÙBENESSERE                                                                    | DOWNLOAD 👃                     |                                        |
|                                                                                                    |                                | A CHARLEN ON THE COMPANY               |

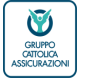

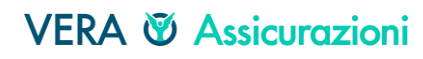

La navigazione su C2G - preventivo **nominato** DETTAGLIO PREVENTIVO – **documenti: esclusioni coperture** 

| GRUPPO CATTOLICA ASSICURAZIONI                                                                                                    |                                                                                                    |                                                                                                    | BANCO BPM                   |
|----------------------------------------------------------------------------------------------------|----------------------------------------------------------------------------------------------------|----------------------------------------------------------------------------------------------------|-----------------------------|
|                                                                                                    | SALUTEpiù <u>BEN</u><br>pe                                                                                                    | ESSERE<br>rsona                                                                                                    |                             |
| Nº PREVENTIVO                                                                                                    | DECORRENZA                                                                                                    |                                                                                                    |                             |
| 24692                                                                                                    | DALLE ORE 24:00<br>DEL 26:10/2021                                                                                                    |                                                                                                    |                             |
| VALIDITA' PREVENTIVO FINO AL 26/12/2021                                                                                                    |                                                                                                    |                                                                                                    |                             |
|                                                                                                    | ELENCO ESCLUS                                                                                                    | ONI                                                                                                    |                             |
| seguito delle risposte fornite dall'assicur<br>eguenti patologie, comprese le associazion                                                                             | ato al questionario anamnest<br>ni, le complicanze e le consegu                                                                                                    | ico, sono escluse dall'eventual<br>Jenze per:                                                                                                    | e copertura assicurativa le |
| OGNOME NOME ASSICURATO<br>Obesità                                                                                                    |                                                                                                    |                                                                                                    |                             |
|                                                                                                    |                                                                                                    |                                                                                                    |                             |
|                                                                                                    |                                                                                                    |                                                                                                    |                             |
|                                                                                                    |                                                                                                    |                                                                                                    |                             |
|                                                                                                    |                                                                                                    |                                                                                                    |                             |
|                                                                                                    |                                                                                                    |                                                                                                    |                             |
|                                                                                                    |                                                                                                    |                                                                                                    |                             |
|                                                                                                    |                                                                                                    |                                                                                                    |                             |
|                                                                                                    |                                                                                                    |                                                                                                    |                             |
|                                                                                                    |                                                                                                    |                                                                                                    |                             |
|                                                                                                    |                                                                                                    |                                                                                                    |                             |
|                                                                                                    |                                                                                                    |                                                                                                    |                             |
|                                                                                                    |                                                                                                    |                                                                                                    |                             |
|                                                                                                    |                                                                                                    |                                                                                                    |                             |
| Elenco Esclusioni                                                                                                    | 1 di 1                                                                                                    |                                                                                                    | Edizione 08/11/2021         |
| Vara Assicurazioni S.p.A. Seda Lagola: Vio Corlo I<br>Soc. Euro 63.500.000,00 i.v C. F. e iscr. Reg. Im<br>n. 04596530230 - Societti soggetta all'attività di direzzi | Ederle 45, 37126 Verona - Italia - Pec ve<br>pr. di VR n. 01979370036 - Partita I<br>ione e coordinamento da parte della Soc<br>anno Cattolica Ansicurazioni, incritto all'A | rassiourazioni@pec.gruppeostalios.it - Ci<br>VA del Gruppo VA Catalica Assicurazi<br>inti Catalica di Assicurazione 5.p.A. Vec<br>Ileo dei anussi assicurazioni al n. 019 - Imen | 0                           |

ELENCO ESCLUSIONI COPERTURE Per ogni assicurato vengono elencate le esclusioni di copertura.

Le esclusioni di copertura riguardano le seguenti patologie:

- Obesità
- Ipertensione arteriosa
- Parto cesareo
- Asma cronica
- Varici degli arti inferiori e/o flebiti/tromboflebiti
- Ulcera gastroduodenale
- Calcolosi biliare
- Calcolosi dell'apparato urogenitale

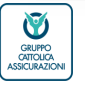

La navigazione su C2G - preventivo nominato

DETTAGLIO PREVENTIVO Si ritorna nella pagina di dettaglio per ricontrollare o modificare le scelte. Quindi di clicca su «ACQUISTA».

| •   | • | VERA @ Assicurazioni   CLICK                         |                                                                                   |                                               |
|-----|---|------------------------------------------------------|-----------------------------------------------------------------------------------|-----------------------------------------------|
| •   | • | VERA @ Protezione 2G0                                |                                                                                   | CLIENTE X MR 000450 - 67030 - SERRAMAZZONI MR |
| • • |   | HOME EMISSIONE - PRODOTTI - SINISTRI - COMUNICAZIONI | RICERCHE 🗸                                                                        | TEMA SCURO 🂭                                  |
| • • |   | Di                                                   | TTAGLIO PREVENTIVO Nº24553 DASHI                                                  | BOARD CLIENTE                                 |
| ••• |   |                                                      | ₿ 8 <b>9 D</b> AW/5                                                               | 51                                            |
|     |   |                                                      |                                                                                   | ENTIVI                                        |
| •   | • |                                                      | Preventivo nº 24553                                                               | zze                                           |
| •   | • |                                                      | Compagnia VERA ASSICURAZIONI S.p.A. SINIS                                         | TRI                                           |
| •   |   |                                                      | Data effento         20/10/0221           Deta scadenza ()         61/11/2026     | ICHE DI SINISTRO                              |
|     | • |                                                      | Data emissione         20/10/2021           Data fine validità         20/12/2021 | VA NOTIFICA                                   |
| •   | • |                                                      | Factoramento Mensile ARCH                                                         | INIO NOTIFICHE                                |
| •   |   |                                                      | PROFIL<br>Prodoto SALUTENIJERVESSERE                                              | ILO CLIENTE                                   |
| •   | • |                                                      | Richiedente NOME COGNOME RESE                                                     | ITTA PASSWORD                                 |
|     | • |                                                      | Conce Hacale MOD                                                                  | IFICA PROFILO                                 |
| •   |   |                                                      | STAM<br>REGI                                                                      | IPA RIEPILOGO DATI DI<br>STRAZIONE            |
| •   | • |                                                      |                                                                                   | INTIVO VELOCE                                 |
|     |   |                                                      | <b>A</b>                                                                          | AUTO PIÙ SICURA                               |
| •   |   |                                                      |                                                                                   | MOTO PIÙ SICURA 🗸                             |
| •   | • |                                                      | ۵.                                                                                | CASA PIÙ FAMIIGLIA 🗸                          |
| •   |   |                                                      | (a)                                                                               | CASA PIÙ PROTETTA V                           |

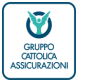

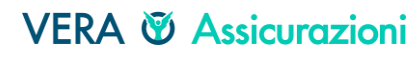

## La navigazione su C2G - polizza

ACQUISTO

Compilate la informazioni sul conto corrente del contraente si procede con il pagamento

| VERA<br>VERA | Assicurazioni CLICK     Orotezione 2G0          |                                                                                                    | CLIENTE X 000450 - 57030 - 5ERRAMAZZONI   MR                                                                            |
|--------------|-------------------------------------------------|----------------------------------------------------------------------------------------------------|----------------------------------------------------------------------------------------------------|
| номе         | emissione v prodotti v sinistri v comunicazioni | RICERCHE V                                                                                                    | TEMA SCURO 📄                                                                                                    |
| •            | Μ                                               | IETODO DI PAGAMENTO                                                                                                    | DASHBOARD CLIENTE                                                                                                    |
|              |                                                 | Seleziona la modalità di pagamento                                                                                                    | AVVISI<br>• REVENTIV                                                                                                    |
|              |                                                 | 20/10/2021 <ul> <li>Addebito in conto</li> <li>Addebito in conto</li> </ul>                                                                                                    | POLIZZE                                                                                                    |
| • •          |                                                 | Conto Comente di addebito                                                                                                    | 51N/57RI                                                                                                    |
| •••          |                                                 | Natione         CN IBAN         CN         AB         CAB         Numero conto           If         05034         67030         67030         67030         67030         67030         67030         67030         67030         67030         67030         67030         67030         67030         67030         67030         67030         67030         67030         67030         67030         67030         67030         67030         67030         67030         67030         67030         67030         67030         67030         67030         67030         67030         67030         67030         67030         67030         67030         67030         67030         67030         67030         67030         67030         67030         67030         67030         67030         67030         67030         67030         67030         67030         67030         67030         67030         67030         67030         67030         67030         67030         67030         67030         67030         67030         67030         67030         67030         67030         67030         67030         67030         67030         67030         67030         67030         67030         67030         67030         670 | NOTIFICHE DI SINISTRO                                                                                                   |
| •            |                                                 |                                                                                                    | NUDVA NOTIFICA                                                                                                    |
| • •          |                                                 | © MPORTO: 36,00 €                                                                                                    | PROFILO CLIENTE                                                                                                    |
|              |                                                 | AB24 COMA                                                                                                    | RESETTA PASSWORD                                                                                                    |
| •            |                                                 |                                                                                                    |                                                                                                    |
| •••          |                                                 |                                                                                                    | SERVIZI TUTELA LEGALE                                                                                                   |
| •            |                                                 |                                                                                                    | DOCUMENT CENTER<br>Per accedere clicca qui                                                                              |
| •            |                                                 |                                                                                                    | GUIDE LEGALI<br>Per consultanie e scaricarie clicca qui.                                                                |
| =            | РОН 🗖 🛃 🕶 😝 😘                                   | x1 👩 🕐 🗞 E 🎼                                                                                                    | الا 1133 م محمد محمد 🖉 🖉 1133 د د 1133 م محمد محمد 🕺 🛃 🛃 د 1133 م محمد محمد د 1133 م محمد محمد محمد محمد محمد محمد محمد |
|              |                                                 |                                                                                                    | en fødev – S                                                                                                    |

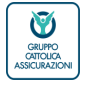

La navigazione su C2G - polizza

#### ACQUISTO Per proseguire è necessario confermare il pagamento

| • | • | • | • |
|---|---|---|---|
|   |   |   |   |
| • |   |   |   |
|   |   |   |   |

|   | VERA © Assicurazioni CLICK<br>VERA © Protezione 2GO  |                                                                                             | CLIENTE X   1211 000450 - 67030 - 5ERRAMAZZONI   MR |
|---|------------------------------------------------------|---------------------------------------------------------------------------------------------|-----------------------------------------------------|
| • | Home emissione v prodotti v sinistri v comunicazioni | RICERCHE V                                                                                  | TEMA SCURO 🗾                                        |
| • | •                                                    | METODO DI PAGAMENTO                                                                         | DASHBOARD CLIENTE                                   |
|   |                                                      | Seleziona la modalità di pagamento                                                          | AVV(S)                                              |
|   |                                                      | Data effetto polizza Modelitari di pegamento disposibile                                    | PREVENTIVI                                          |
| • |                                                      | za rozara 📷 💌 Addebito in Conto                                                             |                                                     |
| • |                                                      | Contro Contentia di addebito                                                                |                                                     |
| • |                                                      | Nazione CIN IBAN<br>IT 55 CONFERMA PAGAMENTO                                                | CHE DI SINISTRO                                     |
|   |                                                      | Confermi l'emissione della polizza? L'operazione e l'addebito in conto non sono stornabili. | vio notifiche                                       |
| • |                                                      |                                                                                             | O CLIENTE                                           |
| • |                                                      |                                                                                             | A CARACTA PASSWORD                                  |
| • |                                                      | ABRAUDIA                                                                                    |                                                     |
|   |                                                      |                                                                                             | REGISTRAZIONE                                       |
| • |                                                      |                                                                                             | SERVIZI TUTELA LEGALE                               |
| • |                                                      |                                                                                             | DOCUMENT CENTER                                     |
| • | •                                                    |                                                                                             | Per accidere circo qui GUIDE LEGALI                 |
|   |                                                      |                                                                                             |                                                     |
| • |                                                      |                                                                                             |                                                     |

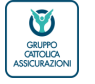

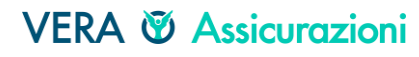

## La navigazione su C2G - polizza

## ACQUISTO

A questo punto la polizza è stata pagata ed emessa correttamente

#### • • • • •

• • • • •

#### t the second second

|     |    | VERA © Assicurazioni<br>VERA © Protezione<br>Bore crassicazione<br>200 |                                                                                                    |                                           |   | 000450-67030-SERRAMAZZONI (MR |
|-----|----|------------------------------------------------------------------------|----------------------------------------------------------------------------------------------------|-------------------------------------------|---|-------------------------------|
| •   |    | HOME EMISSIONE - PRODOTTI - SINISTRI - COMUNICAZIONI                   | RICERCHE V                                                                                                    |                                           |   | TEMA SCURO                    |
| • • |    |                                                                        |                                                                                                    |                                           |   |                               |
| • • |    |                                                                        | POLIZZA ACQUISTATA                                                                                                    | DASHBOARD CLIENTE                         |   |                               |
| • • |    |                                                                        |                                                                                                    | AVV/S1                                    |   |                               |
|     |    |                                                                        | Benvenuto nel mondo Vera Assicurazioni.<br>La polizza numero 60010030000430 è stata emessa correttamente.                                                                                                    | PREVENTIVI                                |   |                               |
|     | 1  |                                                                        | I documenti di polizza sono ora a diposizione dell'intermediario e del cliente nelle rispettive aree riservate.<br>La documentazione que previsto sarà inviata al contraente secondo le inflicazioni definite nella secione | ▶ POU228                                  |   |                               |
| •   | •  |                                                                        | Profilo Cliente.                                                                                                    | SINISTRI                                  |   |                               |
| •   | •  |                                                                        |                                                                                                    |                                           |   |                               |
| •   |    |                                                                        |                                                                                                    | NOTIFICHE DI SINISTRO                     |   |                               |
|     |    |                                                                        | $\sim$                                                                                                    | NUOVA NOTIFICA                            |   |                               |
|     |    |                                                                        |                                                                                                    | ARCHIVID NOTIFICHE                        |   |                               |
| •   | •  |                                                                        |                                                                                                    |                                           |   |                               |
| •   |    |                                                                        |                                                                                                    | PROFILO CLIENTE                           |   |                               |
| •   |    |                                                                        |                                                                                                    | RESETTA RASSWORD                          |   |                               |
| •   |    |                                                                        |                                                                                                    | MODIFICA PROFILO                          |   |                               |
|     | Ť. |                                                                        |                                                                                                    | STAMPA RIEPILOGO DATI DI<br>REGISTRAZIONE |   |                               |
| •   |    |                                                                        |                                                                                                    | PREVENTIVO VELOCE                         |   |                               |
|     | Ĩ. |                                                                        |                                                                                                    |                                           |   |                               |
|     |    |                                                                        |                                                                                                    | AUTO PIÙ SICURA                           |   |                               |
|     | ٠  |                                                                        |                                                                                                    | T MOTO PIÙ SICURA                         |   |                               |
| •   |    |                                                                        |                                                                                                    | CASA PIÙ FAMIGLIA                         |   |                               |
| •   | •  |                                                                        |                                                                                                    | CASA PIÙ PROTETTA                         |   |                               |
| •   |    |                                                                        |                                                                                                    |                                           | - |                               |

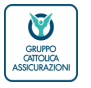

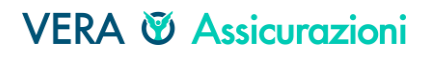

## La navigazione in C2G - polizza

#### ACQUISTO

Di seguito la documentazione contrattuale di SALUTEpiùBENESSERE:

- Copertina di polizza Documentazione privacy (da firmare e
- uploadare) Set informativo

- Simplo/contratto di polizza (da firmare e uploadare)
- Card sanitaria
- Eventuale appendice di esclusione (da firmare)

| VERA © Assicurazioni<br>VERA © Protectione          |                                                                                                    |                                                                                                    |
|-----------------------------------------------------|----------------------------------------------------------------------------------------------------|----------------------------------------------------------------------------------------------------|
| Home Emissione v prodotti v sinistri v comunicazion | RCERCHE v                                                                                                    | тема Scure 🌑                                                                                                    |
|                                                     | POLIZZA ACQUISTATA                                                                                                    | DASHBOARD CLIENTE                                                                                               |
|                                                     | Bernenuto nel mondo Vera Assicurazioni.                                                                                                    | A005                                                                                                    |
| •                                                   | La polizza numero 6001020000426 è stata emessa correttamento.<br>I documenti di polizza sono ora a diposizione dell'intermediario e dei cliente nelle rispettive aree riservata.<br>La documentantone, vue prevista, ratar invista ai contrantes secondo le indicazioni definite nella sezione                                                                                                    | ▶ POLIZE                                                                                                    |
| •                                                   | Profile Cliente.  DOCLMINTI  EMISSIONE 2021                                                                                                    | SNSTR                                                                                                    |
|                                                     | CONTRATUALI                                                                                                    |                                                                                                    |
|                                                     |                                                                                                    | ARCHIVO NOTINCHE                                                                                                |
|                                                     | Semplo di polizza SALUTEpiùBENESSEE     Campania                                                                                                    | PROFILO CLIENTE                                                                                                 |
|                                                     | 🚰 Wellon card - Formula Salute Persona e Ablenda 🔹 Stampabile 🕞                                                                                                    | RESETTA PASSWORD                                                                                                |
|                                                     | Ricordati che è obbligatorio stampare e firmare seguenti documenti:                                                                                                    | The second second second second second second second second second second second second second second second se |
|                                                     | Contratto di polizza     Modulo concerso privay     Eventuale appendice di esclusione (se prevista).                                                                                                    | PREVENTIVO RELOCE                                                                                               |
| •                                                   | Va por effettuato Tupload esclusivamente della seguente documentazione firmata dal cliente:<br>• Contratto di polizza<br>• Consenso pinacy                                                                                                    | El anne el anne v                                                                                               |
|                                                     | <ul> <li>exertuare appendice di escusione (se prevista).</li> <li>Successivamente gli originali vanno archiviati dall'intermediario con le modalità concordate (cart</li> </ul>                                                                                                    | tella cliente).                                                                                                 |
| •                                                   | Cili altri documenti possono essere stampati facoltativamente.<br>Ricordiamo che tutta la documentazione contrattuale sarà comunque sempre disponibile nell'ar<br>providenza della dell | va riservata del cliente.                                                                                       |

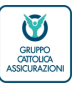

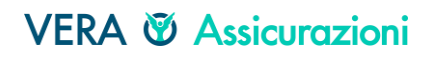

| <b>SALUIEPIUBE</b>                                                                                                    | INESSERE lamiglia                                                                                                    |                                        |                                                                                                    |
|----------------------------------------------------------------------------------------------------|----------------------------------------------------------------------------------------------------|----------------------------------------|----------------------------------------------------------------------------------------------------|
| La navigazion<br>ENTRY POINT                                                                                          | ne in C2G                                                                                                    |                                        | <b>SALUTE</b> più <u>BENESSERE</u><br>famiglia                                                                   |
| Vediamo le particol<br>Età assicurato: inseri<br>assicurare (ihelp).<br>NB Salvo casi partico<br>dei due coniugi corr | arità di SALUTEpiùBENESSERE fam<br>re l'età anagrafica del contraer<br>olari, per SALUTEpiùBENESSERE fa<br>rentisti  | iiglia<br>Ite che app<br>miglia, il co | partiene al nucleo familiare da<br>Intraente può essere solo uno                                                 |
| VEKA @ Assicurazioni     CLICK                                                                                        |                                                                                                    |                                        |                                                                                                    |
| VERA O Professione 2GO     GO     HOME EMISSIONE V PRODOTTI V SINISTRI V COM                                          | NUNICAZIONI RICERCHE V                                                                                               |                                        |                                                                                                    |
| • • • • •                                                                                                    |                                                                                                    |                                        |                                                                                                    |
| • • • • •                                                                                                    | COMUNICAZIONI                                                                                                    | RICERCA POSIZIONE                      | and the second second second second second second second second second second second second second second second |
| 9 • • • • •                                                                                                    | Al momento non sono presenti comunicazioni                                                                           | Codice NDG anagrafe bancaria           | and the second second second second second second second second second second second second second second second |
| · · · · · · · · · · · · · · · · · · ·                                                                                 |                                                                                                    | Cointestazione                         |                                                                                                    |
| • • • •                                                                                                    | PREVENTIVO VELOCE                                                                                                    | Codice fiscale / Partita IVA           |                                                                                                    |
|                                                                                                    |                                                                                                    | Ragione sociale                        |                                                                                                    |
|                                                                                                    | C CASA PU CUNCUMPO ANNALI SALUE VERA SU E UTELA<br>FAMIQUA PROTETTA PIÙ PIÙ ANATI ADVANCE PIÙ EBNESSERE<br>BENESSERE | Cognome                                |                                                                                                    |
|                                                                                                    |                                                                                                    | Nome                                   |                                                                                                    |
| • • • · ·                                                                                                    | Età assicurato Formula<br>30 © Famiglia A CALCOLA                                                                    |                                        |                                                                                                    |
|                                                                                                    | Cliccando su CALCOLA dichiana di aver presa visione dell'informativa sulla privacy.                                  |                                        | 1                                                                                                    |
|                                                                                                    |                                                                                                    | Numero Polizza                         |                                                                                                    |
|                                                                                                    | AGENDA                                                                                                    | CERCA RICERCA AVANZATA                 |                                                                                                    |
|                                                                                                    | Prontà e 21 e 0 e 15                                                                                                 |                                        |                                                                                                    |
|                                                                                                    | Prodotto Data - Contraente Attività N. Prev. Polizza Priorità - Note                                                 | SERVIZI TUTELA LEGALE                  |                                                                                                    |
|                                                                                                    |                                                                                                    |                                        |                                                                                                    |

37

NICCEDE familia

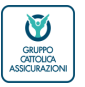

• •

La navigazione in C2G - polizza

#### RIEPILOGO - garanzie selezionate

#### SALUTEpiùBENESSERE famiglia non prevede nel modulo PREVENZIONE il check up

38

| • | • | • •                       |                                                                                    |                             |  |
|---|---|---------------------------|------------------------------------------------------------------------------------|-----------------------------|--|
| • | • | +                         |                                                                                    |                             |  |
| • | • | •                         |                                                                                    |                             |  |
|   | • | - • · · ·                 |                                                                                    |                             |  |
| • | • | · · · ·                   |                                                                                    |                             |  |
| • | • | VERA © Assourceioni CLICK |                                                                                    |                             |  |
| • | • | VERA © Protectione CELCA  |                                                                                    |                             |  |
| • | • |                           | I RECRICHE V                                                                       | YEMA SCURO                  |  |
| • | • |                           | SALUTEPIÜBENESSERE / RIEPILOGO                                                     | RICERCA POSIZIONE           |  |
| • |   |                           | Dati generali di bene                                                              | Costce HDS anagrafe bancana |  |
| • |   |                           | Servici digitali portale benessere Servici teleconsulto Card sanitaria<br>Si Si Si | The Communities             |  |
| • |   |                           | Garanzie selezionate                                                               | Coder Facely / Pentis IVA   |  |
| • | • | •                         | DIAGNOSI                                                                           | Ragione sociale             |  |
|   |   |                           | VISITE SPECIALISTICHE, ESAMI ED ACCERTAMENTI<br>DIAGNOSTICI                        | Coprome                     |  |
| • | • |                           | Massimale 3.000<br>Tipo Massimale Massimale per nucleo<br>Scopens % 20             | Nome                        |  |
| • | • | •                         | Scoperto minimo in Euro 50                                                         | h previprepena              |  |
| • | • |                           | 성접 PREVENZIONE E CURA<br>DIARIA DA RICOVERO                                        | Numero Polizia              |  |
| • | ٠ |                           | Diania 50                                                                          |                             |  |
|   |   | •                         | ASSISTENZA                                                                         | CERCA RECORCANIALZATA       |  |
|   | • |                           |                                                                                    |                             |  |
| • |   | •                         | © імягонто рядма выта 59,00 € ⊙                                                    |                             |  |
|   | • |                           |                                                                                    |                             |  |
| • | • |                           | (MODIFICA) (INVA.MAL) (STANPA) (SAXIN                                              |                             |  |
| • | • | •                         |                                                                                    |                             |  |

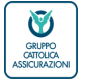

Verona, 02 dicembre 2021 / Business unit bancassicurazione e diretta SALUTEpiùBENESSERE – La navigazione su Click2Go

VERA 🕑 Assicurazioni

#### **SALUTE**più**BENESSERE**

famiglia

## La navigazione in C2G - polizza

SALUTEPIÙBENESSERE famiglia

#### DETTAGLIO PREVENTIVO - dati persona

Se clicco il tab «DATI PERSONA» visualizzo nei dati del nucleo familiare oltre all'età anagrafico del contraente/assicurato i servizi del modulo PREVENZIONE (Servizi digitali del Portale Benessere, Teleconsulto, Card sanitaria). Nella Formula *Famiglia* non è presente il check up

| VERA @ Assicurazioni<br>VERA @ Protezione 2G0 |                                                        | CLIENTE X 000450- 67030- SERRAMAZZONI     | MR         |
|-----------------------------------------------|--------------------------------------------------------|-------------------------------------------|------------|
| • HOME EMISSIONE - PRODOTTI - SINISTRI -      | Comunicazioni Ricerche 🗸                               | TEMA SCURO                                |            |
| ••••                                          |                                                        |                                           |            |
|                                               | DETTAGLIO PREVENTIVO N°24568                           | DASHBOARD CLIENTE                         |            |
| · • •                                         | 🖹 8 💡 🗅                                                | AVVISI                                    |            |
|                                               | RIEPILOGO DATI PERSONA GARANZIE DOCUMENTI              | ▶ PREVENTIVI                              |            |
| • •                                           | Dati del nucleo famigliare                             | POLIZZE                                   |            |
| •                                             | Servizi digitali portale benessere Si                  | SINISTRI                                  |            |
| • •                                           | Servizi teleconsulto Sì                                |                                           | 18         |
|                                               | Card sanitaria Sì<br>Età anaerafica dell'Assicurato 30 | NOTIFICHE DI SINISTRO                     | 7.4.4 DATE |
|                                               |                                                        | NUOVA NOTIFICA                            | 20/10/202  |
|                                               |                                                        | ARCHIVID NOTIFICHE                        | 1507:17 5  |
|                                               | G NO                                                   |                                           | ER/ER: NPD |
|                                               |                                                        | PROFILO CLIENTE                           | ASLXDIRED  |
| •                                             |                                                        | RESETTA PASSWORD                          | 1.GCA.NET  |
| • •                                           |                                                        | MODIFICA PROFILO                          |            |
|                                               |                                                        | STAMPA RIEPILOGO DATI DI<br>REGISTRAZIONE |            |
|                                               |                                                        |                                           |            |
|                                               |                                                        |                                           |            |
|                                               |                                                        | ↓ AUTO PIÚ SICURA                         |            |
|                                               |                                                        | କ୍ଟି MOTO PIÙ SICURA Y                    |            |
|                                               |                                                        | 🟠 CASA PIÙ FAMIGLIA 🗸                     |            |
| •                                             |                                                        | CASA PIÙ PROTETTA ~                       |            |
|                                               |                                                        |                                           |            |

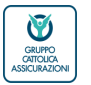

## La navigazione in C2G

SALUTEPIÙ BENESSER famiglia

DATI CAPOFAMIGLIA

I dati del contraente capofamiglia sono compilati in automatico.

Al solo fine della stampa e della personalizzazione della Card sanitaria è necessario compilare la sezione COMPONENTI NUCLEO FAMILIARE con i dati relativi agli altri familiari (nome, cognome e codice fiscale di ciascun assicurato)

| ERA @ Assicurozioni CLICK<br>ERA @ Protezione 2GO   |                                                                                                    | CLIENTE: X 1 1 1 000450 - 67030 - 5ERRAMAZZONI   MR                                    |
|-----------------------------------------------------|----------------------------------------------------------------------------------------------------|----------------------------------------------------------------------------------------|
| ome emissione – prodotti – sinistri – comunicazioni | RICERCHE ~                                                                                                    | TEMA SCURO 🌍                                                                           |
|                                                     | SALUTEPIÙBENESSERE / <b>DATI CAPO FAMIGLIA</b>                                                                                  | DASHBOARD CLIENTE                                                                      |
|                                                     | Compila il form con le informazioni necessarie                                                                                  | AVVIS                                                                                  |
|                                                     | DENNIS PASQUALI Età angarita dell'Assicurato     Senici digitali portale benessere     Se     Senici digitali portale benessere | POUZZE                                                                                 |
|                                                     | Servizi teleconsuito Card sonitaria                                                                                             | SINISTR                                                                                |
|                                                     | Dati personali                                                                                                    | PROFILO CLIENTE                                                                        |
|                                                     | Cognome Sesso                                                                                                    | MODIFICA PROFILO                                                                       |
|                                                     | Looce rocale Luta di nascita                                                                                                    | STANPA REPLOSO DATI DI<br>REGISTRAZIONE                                                |
|                                                     | Include to include<br>Include to include<br>VERIONA · · · · · · · · · · · · · · · · · · ·                                       | SERVIZI TUTELA LEGALE                                                                  |
|                                                     | VERDIA v                                                                                                    | DOCUMENT CENTER Per accedere clicca qui                                                |
|                                                     | COMPONENTI NUCLEO FAMIGLIARE<br>la raccita del componenti del nucleo famigliare vale esclusivamente per la stampa               | GUIDE LEGALI Per consultarie e scanicarie clicca qui.                                  |
|                                                     |                                                                                                    | IDD - DOCUMENTAZIONE                                                                   |
|                                                     | COMPONENTE 2                                                                                                    | Process/ procedure BS Banco BPM<br>LA PROFILAZIONE DELLA CUENTELA                      |
|                                                     | Cognome Nome Codice Piscale                                                                                                    | ISITEMA ES BANCO BANJE 12. 2021<br>01<br>LE DOMANDE (SISTEMA ES BANCO<br>BANJE 2021 07 |
|                                                     | Aggiungi Assicurato                                                                                                    | LA NAVIGAZIONE (SISTEMA EIS<br>BANCO BPM) ED. 2021 01                                  |

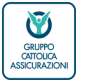

Verona, 02 dicembre 2021 / Business unit bancassicurazione e diretta SALUTEpiùBENESSERE – La navigazione su Click2Go

#### VERA 🖗 Assicurazioni

## La navigazione in C2G

SALUTE più BENESSERI famiglia

VERA 🖗 Assicurazioni

#### DATI CAPOFAMIGLIA - clausole e dichiarazioni

La formula Famiglia **non prevede** la compilazione di un **questionario anamnestico**. Al suo posto sono invece previste le seguenti tre dichiarazioni del contraente di buono stato di salute dei suoi familiari. Se viene flaggata anche una sola di queste dichiarazioni non è possibile acquistare formula Famiglia. Si potrà comunque dopo aver compilato il questionario anamnestico, acquistare formula Persona

| Skerre Ciriebox. | ISSICURATION | -                                                                                                    |                              |                                                                                                    |                                                                                                    |                                          |  |  |
|------------------|--------------|----------------------------------------------------------------------------------------------------|------------------------------|----------------------------------------------------------------------------------------------------|----------------------------------------------------------------------------------------------------|------------------------------------------|--|--|
| номе             | EMISSIONE 🗸  | prodotti 🗸                                                                                                    | SINISTRI 🗸                   | COMUNICAZIONI                                                                                                    | RICERCHE 🗸                                                                                                    | TEMA SCURO                               |  |  |
|                  |              |                                                                                                    | la raccolta d<br>Welion Carc | lei componenti del nu                                                                                                    | cleo famigliare vale esclusivamente per la stampa e l'attivazi                                                                                                    | Per consultarie e scaricarie clicca qui. |  |  |
|                  |              |                                                                                                    | ළ<br>COMPO<br>Cognome        | NENTE 2                                                                                                    | Nome Codice Fiscale                                                                                                    | Clausole e Dichiarazioni                 |  |  |
| ,<br>,           |              | AGGIUNGI ASSICURATO     Clausole e Dichiarazioni     Il Contraente dichiara che, negli ultimi 5 anni, almeno un componente del nucleo è s     ricritorazioni Casei di Cara. Ospedali, anche in regime di Day Hospital o Surgery, per malat     interventi chirurgici diversi da: parto naturale o parto cesareo, appendicectomia, itomilled     avarcella, lesioni meniscali, rimozione cisti     il contraente dichiara che almeno un componente del nucleo è stato ricoverato / ha     il contraente dichiara che almeno un componente del nucleo è stato ricoverato / ha     il contraente dichiara che almeno un componente del nucleo è stato ricoverato / ha     il contraente dichiara che almeno un componente del nucleo è stato ricoverato / ha     il contraente dichiara altresi che nel nucleo familiare sono presenti persone che han     pensioni o domande per invalidità |                              | ie, negli ultimi 5 anni, almeno un componente del nucleo è s<br>pedali, anche in regime di Day Hospital o Surgery, per malat<br>i parto naturale o parto cesareo, appendicectomia, tonsilled<br>le inguinali, emoroldi, congjuntiviti, malattie esantematiche<br>rimozione cisti<br>e almeno un componente del nucleo è stato ricoverato / ha<br>di alcool<br>resi che nel nucleo familiare sono presenti persone che han<br>Idità | <ul> <li>interventi chirurgici diversi da: parto naturale o parto cesareo, appendicectomia, tonsillectomia, adenoidectomia, faringiti, ernie inguinali, emorroidi, congiuntiviti, malattie esantematiche (morbillo, varicella,), lesioni meniscali, rimozione cisti</li> <li>Il contraente dichiara che almeno un componente del nucleo è stato ricoverato / ha sofferto di malattie dovute all'assunzione di alcool</li> <li>Il contraente dichiara altresì che nel nucleo familiare sono presenti persone che hanno in corse pensioni o domande per invalidità</li> </ul> |                                          |  |  |
|                  |              |                                                                                                    | (+) AG                       | GIUNGI ASSICURATO                                                                                                    | (                                                                                                    |                                          |  |  |
| •                | •            |                                                                                                    |                              |                                                                                                    |                                                                                                    |                                          |  |  |

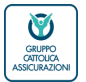

## La navigazione su C2G - preventivo nominato

#### RIEPILOGO - I tuoi beni

Prima di passare all'acquisto, vengono riepilogati:

i componenti del nucleo familiare

le principali coperture assicurative e i relativi massimali scelti per ciascun modulo

|   | VERA @ Assicurazioni<br>VERA @ Protezione<br>Burro artico accessore<br>2G0 |                                                                                 | CLIENTE: X III CO0450 - 67030 - SERRAMAZZONI I MR |                                                                                                    |
|---|----------------------------------------------------------------------------|---------------------------------------------------------------------------------|---------------------------------------------------|----------------------------------------------------------------------------------------------------|
| • | HOME EMISSIONE V PRODOTTI V SINISTRI V COMUNICAZIONI F                     | ICERCHE V                                                                       | TEMA SCURO 👘                                      |                                                                                                    |
| • |                                                                            |                                                                                 |                                                   |                                                                                                    |
| • |                                                                            | SALUTEPIÙBENESSERE / <b>RIEPILOGO</b>                                           | RICERCA POSIZIONE                                 |                                                                                                    |
|   | •                                                                          | Dati generali di bene                                                           | Codice NDG anagrafe bancaria                      |                                                                                                    |
|   |                                                                            | Servizi digitali portale benessere Servizi teleconsuito Card sanitaria<br>Si Si | Contrastadone                                     |                                                                                                    |
| 1 |                                                                            | Età anagrafica dell'Assicurato<br>30                                            | Codice fiscale / Partice IVA                      | +                                                                                                    |
| • |                                                                            | -                                                                               |                                                   | 1                                                                                                    |
| • |                                                                            | COMPONENTI NUCLEO FAMIGLIARE                                                    | Nepolie suche                                     | 1                                                                                                    |
| • |                                                                            | NOME E COGNOME CAPOFAMIGLIA                                                     | Cognome                                           |                                                                                                    |
|   |                                                                            |                                                                                 | Nome                                              | 1                                                                                                    |
|   | •                                                                          |                                                                                 | N.prev/proposta                                   | 1                                                                                                    |
| • |                                                                            | Garantie selezionate                                                            |                                                   | 1                                                                                                    |
| • |                                                                            |                                                                                 | Numero Polizza                                    | 1                                                                                                    |
|   | •                                                                          |                                                                                 | Targa                                             | 1. A. A.                                                                                                    |
| • |                                                                            | DIAGNOSTICI                                                                     |                                                   | 1                                                                                                    |
|   |                                                                            | Massimale 3.000 Tipo Massimale lassimale per nucleo Scoperto % 20               | CERCA                                             | 1                                                                                                    |
|   |                                                                            | Scoperto minimo in Euro 50                                                      |                                                   | 1997 - 1997 - 1997 - 1997 - 1997 - 1997 - 1997 - 1997 - 1997 - 1997 - 1997 - 1997 - 1997 - 1997 - 1997 - 1997 - |
|   |                                                                            | ි් PREVENZIONE E CURA                                                           |                                                   | 1997 - Barris Maria                                                                                             |
| • |                                                                            | DIARIA DA RICOVERO                                                              |                                                   |                                                                                                    |
|   |                                                                            | urene 20                                                                        |                                                   |                                                                                                    |
| • |                                                                            | ⊨ <sup>∞</sup> CONVALESCENZA                                                    |                                                   |                                                                                                    |
|   |                                                                            |                                                                                 |                                                   |                                                                                                    |
| • |                                                                            |                                                                                 |                                                   |                                                                                                    |

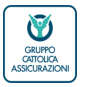

Verona, 02 dicembre 2021 / Business unit bancassicurazione e diretta SALUTEpiùBENESSERE – La navigazione su Click2Go

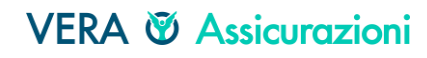

SALUTEDIUBENESSER

famiglia

## La navigazione su C2G

#### ACQUISTO - documentazione contrattuale

- Di seguito la documentazione contrattuale di SALUTEpiùBENESSERE:
  - Copertina di polizza
  - Documentazione privacy (da firmare
  - e uploadare)
  - Set informativo

- Simplo/contratto di polizza (da firmare e uploadare)
- Card sanitaria (per ciascun assicurato maggiorenne)

| RA © Assicurazioni<br>RA © Protezione<br>10 GITOLIGA ASSICURAZIONI<br>2GO |                                |                                                 |            |   | CLIENTE: X                                | 150 - 67030 - SERRAMAZZONI   MR              |
|---------------------------------------------------------------------------|--------------------------------|-------------------------------------------------|------------|---|-------------------------------------------|----------------------------------------------|
| ME EMISSIONE ~ PRODOTTI                                                   | ✓ SINISTRI ✓ COMU              | IUNICAZIONI RICERCHE 🗸                          |            |   |                                           | TEMA SCURO                                   |
|                                                                           | DETTAGLIO POLIZZ               | ZA N°60010030000432                             |            |   | DASHBOARD CLIENTE                         |                                              |
|                                                                           |                                | RIEPILOGO BENI E GARANZIE DOCUMENTI POST        | VENDITA    |   | AVVISI                                    |                                              |
|                                                                           |                                |                                                 |            |   | PREVENTIVI                                |                                              |
|                                                                           |                                |                                                 |            |   | > POLIZZE                                 | VER 74.                                      |
|                                                                           | TUTTI I FASCICOLI<br>INBOUND   | EMISSIONE 2021                                  |            |   | SINISTRI                                  | 4 DATE 21/1                                  |
|                                                                           | DA INVIARE / IN<br>LAVORAZIONE | 🖾 Copertina Polizza                             | Stampabile | 6 | NOTIFICHE DI SINISTRO                     | 0/2021 06:07:22                              |
|                                                                           | CONTRATTUALI                   | Privacy SALUTEpiùBENESSERE                      | Stampabile | 6 | NUOVA NOTIFICA                            | 5877.87 NB                                   |
|                                                                           |                                | 💭 Set Informativo - SalutepiùBenessere Famiglia | Stampabile | đ |                                           | CALL AND AND AND AND AND AND AND AND AND AND |
|                                                                           |                                | 🕼 Simplo di polizza SALUTEpiùBENESSERE          | Stampabile | 6 |                                           | DI.GCA.NET                                   |
|                                                                           |                                | 🖾 Welion card - Formula Salute Famiglia         | Stampabile | 8 | PROFILO CLIENTE                           |                                              |
|                                                                           |                                |                                                 |            |   | RESETTA PASSWORD                          |                                              |
|                                                                           |                                |                                                 |            |   | MODIFICA PROFILO                          |                                              |
|                                                                           |                                |                                                 |            |   | STAMPA RIEPILOGO DATI DI<br>REGISTRAZIONE |                                              |
|                                                                           |                                |                                                 |            |   | PREVENTIVO VELOCE                         |                                              |

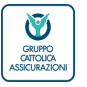

Verona, 02 dicembre 2021 / Business unit bancassicurazione e diretta SALUTEpiùBENESSERE – La navigazione su Click2Go

43

#### VERA 🕅 Assicurazioni

SALUTEDIUBENESSER

famiglia

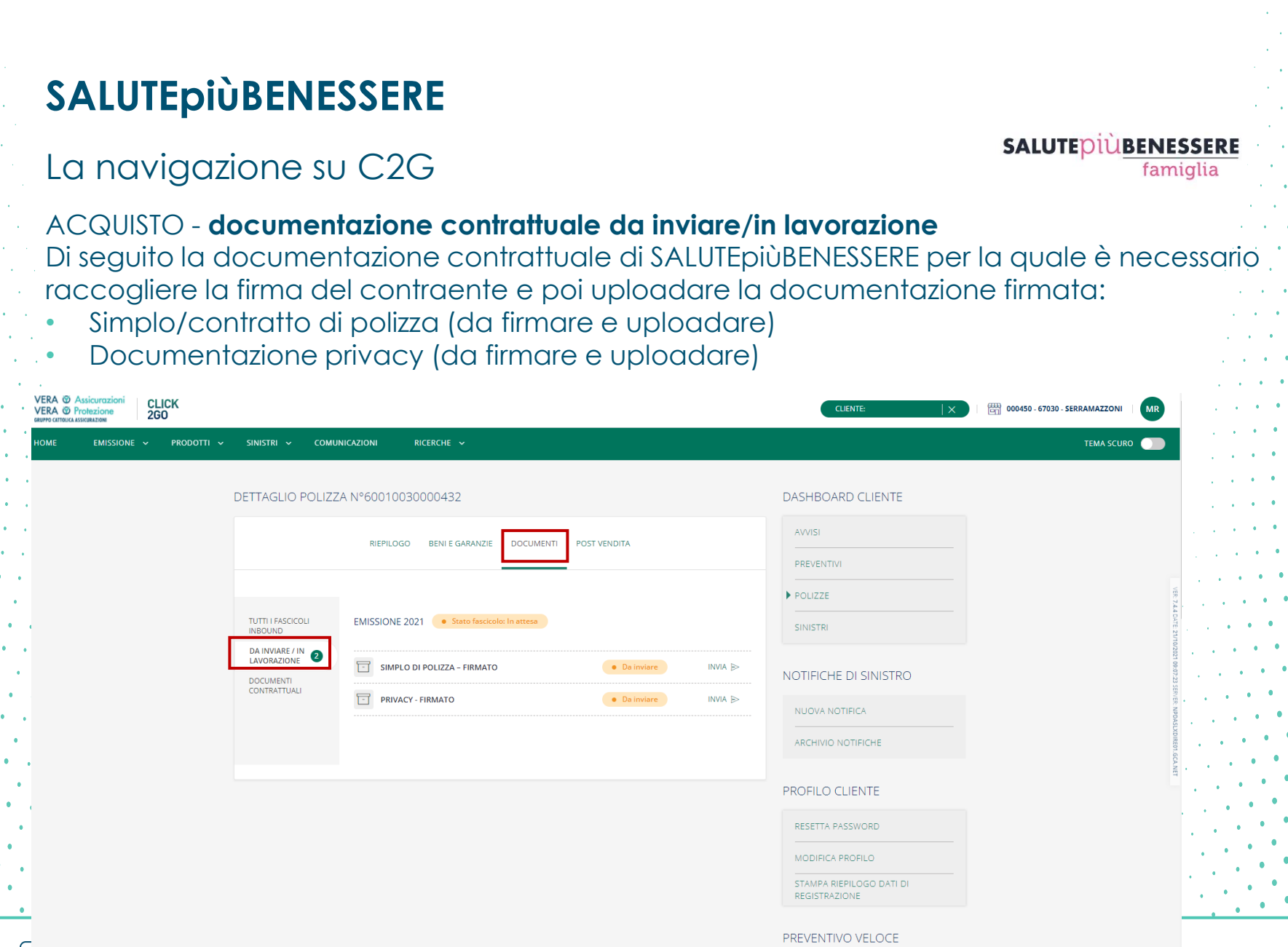

#### GRUPPO CATIOLICA ASSICURAZIONI

Verona, 02 dicembre 2021 / Business unit bancassicurazione e diretta SALUTEpiùBENESSERE – La navigazione su Click2Go

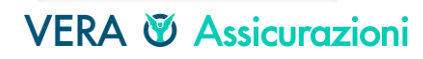

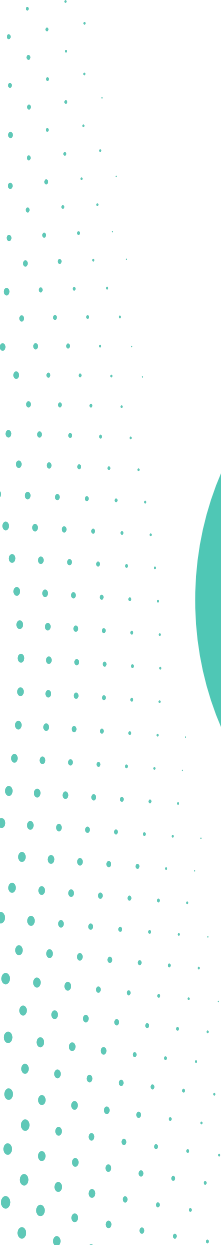

# Allegati

| Proposizioni di vendita     |  |  |  |  |
|-----------------------------|--|--|--|--|
| Questionario anamnestico    |  |  |  |  |
| QA - le regole              |  |  |  |  |
| QA- le regole di esclusione |  |  |  |  |
| Le appendici di esclusione  |  |  |  |  |

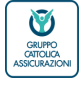

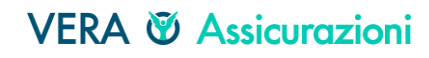

## Le proposizioni di vendita

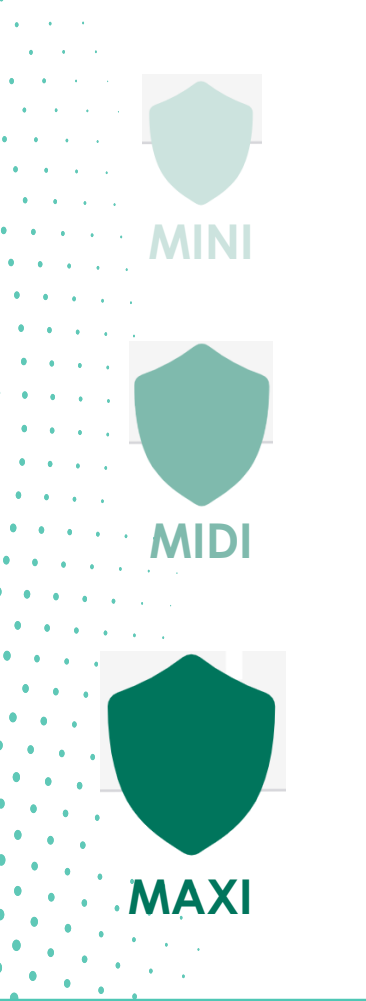

Card sanitaria, Check up base (1 ogni 2 anni), Servizi del Portale Benessere Visite specialistiche, esami ed accertamenti diagnostici **Diaria da ricovero** Assistenza

Card sanitaria, Check up base (1 ogni 2 anni)\*, Servizi del Portale Benessere Visite specialistiche, esami ed accertamenti diagnostici Alta diagnostica Grandi interventi chirurgici (250 mila €) Assistenza

Card sanitaria, Check up top (1 ogni 2 anni)\*, Servizi del Portale Benessere Visite specialistiche, esami ed accertamenti diagnostici Alta diagnostica Ricoveri e Interventi chirurgici e Day hospital (250 mila €) Trattamenti fisioterapici Assistenza \* Non previsto per la formula FAMIGLI

46

GRUPPO CATIOLICA ASSICURAZIONI

## Il questionario anamnestico 1/6

| <form><form><form><form><form><form><form><form><form><form><form><form><form><form></form></form></form></form></form></form></form></form></form></form></form></form></form></form>                                                                                                    |                                                                                                    |                                        |                                                                                                    |                                                                                           |                                                                    |                 |                                                                                                    |                                                                                                    |
|----------------------------------------------------------------------------------------------------|----------------------------------------------------------------------------------------------------|----------------------------------------|----------------------------------------------------------------------------------------------------|-------------------------------------------------------------------------------------------|--------------------------------------------------------------------|-----------------|----------------------------------------------------------------------------------------------------|----------------------------------------------------------------------------------------------------|
| <form><form><form><form><form><form><form><form><form><form><form><form><form><form><form><form><form></form></form></form></form></form></form></form></form></form></form></form></form></form></form></form></form></form>                                                                                                    | ERA 🕲 Assicurazioni                                                                                                    | DISTRIBUITO DA                         |                                                                                                    |                                                                                           | Allegato n alla Pol                                                | zza n           |                                                                                                    | Allegato n alla Polizza n                                                                                         |
| <form><form><form><form><form><form><form><form><form><form><form><form><form><form><form><form><form><form><form><form><form><form><form><form></form></form></form></form></form></form></form></form></form></form></form></form></form></form></form></form></form></form></form></form></form></form></form></form>                                                                                                    | PPO CATTOLICA ASSICURAZIONI                                                                                                    | BANCO BPM                              | 6. Ha sofferto o soffre delle seguenti malattie                                                                                                    |                                                                                           |                                                                    |                 | 11. Le sono stati prescritti e sami di laboratorio o strumentali (ad e                                                                                                    | sempio: ecg, esami del sangue speciali, risonanza magneti-                                                        |
| <form><form><form><form><form><form><form><form><form><form><form><form><form></form></form></form></form></form></form></form></form></form></form></form></form></form>                                                                                                    |                                                                                                    |                                        | infettive:                                                                                                    |                                                                                           | dell'apparato digerente:                                           |                 | RMN, tomografia assiale computerizzata TAC, biopsia) oppur                                                                                                    | e è in attesa di conoscerne i risultati, oppure intende consult                                                   |
| <form><form><form><form><form><form><form><form><form><form><form><form><form><form><form><form><form><form></form></form></form></form></form></form></form></form></form></form></form></form></form></form></form></form></form></form>                                                                                                    |                                                                                                    |                                        | - HIV<br>- Meningite                                                                                                    | NO LI / SI LI                                                                             | <ul> <li>upera gastroduodenale</li> <li>coliti ulgerose</li> </ul> |                 | quarcrie medico o e in procinto di sottoporsi ad una terapia, a                                                                                                    | causa di:                                                                                                    |
| <form><form><form><form><form><form><form></form></form></form></form></form></form></form>                                                                                                    |                                                                                                    |                                        | - Osteomieliti                                                                                                    | NO D / SI D                                                                               | <ul> <li>morbo di Chron</li> </ul>                                 | NO D / SI D     | <ul> <li>Malattie cardiovascolari</li> <li>Diabele</li> </ul>                                                                                                    |                                                                                                    |
| <form><form><form><form></form></form></form></form>                                                                                                    | ato nº                                                                                                    |                                        | <ul> <li>dell'apparato respiratorio:</li> </ul>                                                                                                    |                                                                                           | <ul> <li>opatiti virali</li> </ul>                                 | NO I / SI I     | - Malattie renali                                                                                                    |                                                                                                    |
| <form><form><form><form><form><form><form><form><form><form><form><form><form><form><form><form><form><form></form></form></form></form></form></form></form></form></form></form></form></form></form></form></form></form></form></form>                                                                                                    | za N Ramo                                                                                                    |                                        | <ul> <li>Asma cronica in trattamento<br/>famacologico continuativo</li> </ul>                                                                                                    |                                                                                           | <ul> <li>cirrosi epatica</li> <li>paporeatite</li> </ul>           | NO D / SI D     | <ul> <li>Malattie del sistema nervoso</li> </ul>                                                                                                    |                                                                                                    |
| <section-header>     DEPARTMENT CONTRACT CONTRACT C</section-header> |                                                                                                    |                                        | <ul> <li>Bronchite e/o polmonite croniche</li> </ul>                                                                                                    | NO D / SI D                                                                               | <ul> <li>calcolosi biliare</li> </ul>                              | NO D/ SID       | - Malattie oncologiche                                                                                                    |                                                                                                    |
| <form></form>                                                                                                    |                                                                                                    |                                        | - Enfisema                                                                                                    | NO I / SI I                                                                               | <ul> <li>malattie del fegato</li> </ul>                            | NO D/ SID       |                                                                                                    |                                                                                                    |
| <form></form>                                                                                                    | QUESTIONARIO ANAMNESTICO BANCHE                                                                                                    |                                        | - TBC                                                                                                    | NO D / SI D .                                                                             | malattie del rene e delle vie urinarie:                            |                 |                                                                                                    |                                                                                                    |
| <form></form>                                                                                                    |                                                                                                    |                                        | <ul> <li>dell'apparato cardiocircolatorio e del<br/>sanque:</li> </ul>                                                                                                    |                                                                                           | - calcolosi                                                        |                 |                                                                                                    |                                                                                                    |
| <form></form>                                                                                                    | JESTIONARIO SANITARIO dovra essere compilato esclusivamente da Persone Fisio<br>compiluti alla data di sottosogizione del contratto: per i figli minori la disbiorazioni de                                                                                                    | ne dieta compresa tra i 18 e i 65      | <ul> <li>Flebite e/o varici</li> </ul>                                                                                                    | NO I / SI I                                                                               | <ul> <li>insufficienza renale cronica</li> </ul>                   | NO D / SI D     | L'assicurando dichiara, ad ogni effetto di legge, che le                                                                                                    | informazioni e le risposte date a tutte le domande d                                                              |
| <form><form><form><form><form><form><form><form><form><form><form><form><form><form><form><form><form><form><form><form><form><form><form><form><form><form><form><form><form><form><form><form></form></form></form></form></form></form></form></form></form></form></form></form></form></form></form></form></form></form></form></form></form></form></form></form></form></form></form></form></form></form></form></form>                                                                                                    | compran ana vana la sottoscrizione dei contratto; per i irgii minori le dichiarazioni do<br>cita la potestà.                                                                                                    | rianno esdere souoscritte da chi       | <ul> <li>Cardiopatia ischemica o</li> </ul>                                                                                                    | NO D (81 D                                                                                | altre malattie:                                                    |                 | presente questionario sono veritiere e che non ha taciut                                                                                                    | », omesso, od alterato alcuna circostanza in rapporto                                                             |
| <form><form><form><form></form></form></form></form>                                                                                                    |                                                                                                    |                                        | Anemia mediterranee                                                                                                    | NO 11 81 11                                                                               | <ul> <li>tumori maligni</li> <li>tumori benjani</li> </ul>         |                 | questionario stesso.                                                                                                    |                                                                                                    |
| <form><form><form><form><form></form></form></form></form></form>                                                                                                    | ATI RELATIVI ALL'ASSICURATO                                                                                                    |                                        | perniciosa, falciforme                                                                                                    | NO E / SI E                                                                               | <ul> <li>diabete trattato con insulina</li> </ul>                  | NO E/SIE        | <ul> <li>riconosce che le notizie e i dati richiesti sono eleme</li> </ul>                                                                                                    | enti fondamentali e necessari alla valutazione del rischi                                                         |
| <form><form><form></form></form></form>                                                                                                    |                                                                                                    |                                        | <ul> <li>Ipertensione arteriosa complicata</li> </ul>                                                                                                    |                                                                                           | <ul> <li>dislipidemia (ipercolesterolemia,</li> </ul>              |                 | da parte della Società.                                                                                                    |                                                                                                    |
| <form><form><form><form></form></form></form></form>                                                                                                    |                                                                                                    |                                        | da danno d'organo (cardiopatia,                                                                                                    |                                                                                           | pertrigliceridemia, altri)                                         | NO D / SI D     | <ul> <li>s'impegna a fornire, a richiesta della Società o di cl</li> </ul>                                                                                                    | i per essa, ulteriori notizie e/o documentazioni clinich                                                          |
| <form></form>                                                                                                    | gnome e nome Sesso Codice Fis                                                                                                    | cale                                   | vasculopatia cerebrale)                                                                                                    | NO E / SLE                                                                                | <ul> <li>malattie reumatiche e connettiviti</li> </ul>             |                 | necessarie ad una corretta valutazione del rischio.                                                                                                    | raini necessarie all'accertamento del sinistro manché s                                                           |
|                                                                                                    | ta di Nascita Provincia di residenza:                                                                                                    |                                        | - Arteriopatie                                                                                                    | NO I / SI I                                                                               | <ul> <li>malattie dell'apparato endocrino</li> </ul>               | 10 0 / 510      | <ul> <li>si impegna a collaborare al tine di consentire le inda<br/>autorizzare il proprio medico curante a fornire tut</li> </ul>                                                                                                    | gini necessarie all'accertamento dei sinistro, nonche a<br>de le informazioni che si ritengano indispensabili al' |
|                                                                                                    |                                                                                                    |                                        | Coagulopatie                                                                                                    | NO I / SI I                                                                               | (ipofisi, tiroide, paratiroide, surrene                            |                 | gestione del sinistro.                                                                                                    |                                                                                                    |
|                                                                                                    |                                                                                                    |                                        | <ul> <li>del sistema nervoso centrale e psiche<br/>Epilossia o formo cimil a di traba</li> </ul>                                                                                                    |                                                                                           | gonadi)<br>malattia dolla ratina                                   | NO D / SI D     | <ul> <li>dichiara di essere stato informato e di aver rilascia</li> </ul>                                                                                                    | to il consenso previsto dalla vigente normativa sui da                                                            |
| A can be approximately and approximately a statute and approximately a statute and                                  | CHIARAZIONI DELL'ASSICURATO                                                                                                    |                                        | <ul> <li>Epiressia o forme simil-epirettione</li> <li>Morbo di Parkinson</li> </ul>                                                                                                    | NO D / SID                                                                                | <ul> <li>glaucoma</li> </ul>                                       | NO D/ SID       | personali e sensibili.                                                                                                    |                                                                                                    |
| <form><form><form><form><form><form><form><form><form><form><form><form></form></form></form></form></form></form></form></form></form></form></form></form>                                                                                                    |                                                                                                    |                                        | <ul> <li>patologie psichiatriche (psicosi,</li> </ul>                                                                                                    | 10 01010                                                                                  | -                                                                  |                 |                                                                                                    |                                                                                                    |
|                                                                                                    | to be a series of the series of the series o |                                        | nevrosi, disturbi della personalità                                                                                                    |                                                                                           |                                                                    |                 |                                                                                                    |                                                                                                    |
|                                                                                                    | la in corso, o ne ha avute precedentemente, altre polizze per assicurazione malattia, infortu<br>E assicurazione divorse de Vora Assicurazioni?                                                                                                    | nio, vita, malattie gravi con Società  | sindrome maniaco-depressiva,                                                                                                    |                                                                                           |                                                                    |                 | Data                                                                                                    |                                                                                                    |
| <br>                                                                                                    | I REPORT AND IN A REPORT AND A REPORT AND A REPORT                                                                                                    |                                        | <ul> <li>ictus e altri accidenti cerebro -</li> </ul>                                                                                                    |                                                                                           |                                                                    |                 |                                                                                                    |                                                                                                    |
| <form><form><form><form><form></form></form></form></form></form>                                                                                                    | D SI D NO                                                                                                    |                                        | vascolari                                                                                                    | NO I / SI I                                                                               |                                                                    |                 |                                                                                                    |                                                                                                    |
| <form><form><form><form><form><form><form><form><form><form><form><form></form></form></form></form></form></form></form></form></form></form></form></form>                                                                                                    | Con quale Società di assicurazione?                                                                                                    |                                        | <ul> <li>scerosi mumpia o altre malattie<br/>demielinizzanti</li> </ul>                                                                                                    | NO EL/SLE                                                                                 |                                                                    |                 | DIDM. COLUMN                                                                                                    |                                                                                                    |
|                                                                                                    | Peso ka                                                                                                    |                                        | - vertigini                                                                                                    | NO D / SI D                                                                               |                                                                    |                 | FIRM ASSICONATO                                                                                                    |                                                                                                    |
|                                                                                                    | Mezza cm:                                                                                                    |                                        |                                                                                                    |                                                                                           |                                                                    |                 |                                                                                                    |                                                                                                    |
|                                                                                                    | masiona adoriosa - massima mmha / minima mmha                                                                                                    |                                        | <ol><li>E' stato riconosciuto o ha in corso domando</li></ol>                                                                                                    | per il riconoscimento di inva                                                             | alidită civile o invalidită pensionabile?                          |                 |                                                                                                    |                                                                                                    |
|                                                                                                    | www.www.www                                                                                                    |                                        |                                                                                                    | NO.                                                                                       |                                                                    |                 |                                                                                                    |                                                                                                    |
| <ul> <li>G</li> <li>G</li></ul>                                                                                                    | uma più di 20 sigarette al giorno?                                                                                                    |                                        |                                                                                                    |                                                                                           |                                                                    |                 |                                                                                                    |                                                                                                    |
| Image: Bin the state in the state in the state in the state is the state is the state                                         | E SI E NO                                                                                                    |                                        | 8. Soffre o ha sofferto di patologie conseguer                                                                                                    | ti a infezioni di COVID19?                                                                |                                                                    |                 |                                                                                                    |                                                                                                    |
|                                                                                                    | The state descented to and a distants of matching density office and a to a state of                                                                                                    |                                        |                                                                                                    | 0                                                                                         |                                                                    |                 |                                                                                                    |                                                                                                    |
| □       □         □       □         0:       □         0:       □         0:       □         0:       □         0:       □         0:       □         0:       □         0:       □         0:       □         0:       □         0:       □         0:       □         0:       □         0:       □         0:       □         0:       □         0:       □         0:       □         0:       □         0:       □         0:       □         0:       □         0:       □       □         0:       □       □       □       □       □       □       □       □       □       □       □       □       □       □       □       □       □       □       □       □       □       □       □       □       □       □       □       □       □       □       □       □       □       □       □       □       □       □<                                                                                                    | mai stato nooverato na mai sottento di malattie dovute all'assunzione di alcool?                                                                                                    |                                        | 101                                                                                                    | ~                                                                                         |                                                                    |                 |                                                                                                    |                                                                                                    |
|                                                                                                    | D SI D NO                                                                                                    |                                        | 9. E' esposto ad attività lavorative ad elevato                                                                                                    | rischio (quali: lavori ad altezz                                                          | e, subacquei, sotterranei, con esplosivi,                          | a contatto di   |                                                                                                    |                                                                                                    |
|                                                                                                    | lagli ultimi 5 anni è mai stato ricovarato in Casa di Cura. Osnadali, anche in cosime di Davi                                                                                                    | iospital o Surgery, per malattie e/c   | sostanze tossiche o carcinogene o con rad                                                                                                    | azioni)?                                                                                  |                                                                    |                 |                                                                                                    |                                                                                                    |
|                                                                                                    | nterventi chirurgici diversi da: parto naturale o parto cesareo, appendioectomia, tonsilector                                                                                                    | ia, adenoidectomia, faringiti, emie    |                                                                                                    | ND.                                                                                       |                                                                    |                 |                                                                                                    |                                                                                                    |
| SI N   C n is attabular to covered is in Case of Case, Orgondal per part o cesare? SI   SI NO                                                                                                    | nguinali, emorroidi, congiuntiviti, malattie esantematiche (morbillo, varicella) lesioni menis                                                                                                    | ali, rimozione cisti?                  |                                                                                                    |                                                                                           |                                                                    |                 |                                                                                                    |                                                                                                    |
|                                                                                                    |                                                                                                    |                                        | 10. Ad un suo parente di primo grado prima d                                                                                                    | raggiungere i 60 anni è stat                                                              | to diagnosticato, oppure è deceduto a ca                           | usa di: cancro, |                                                                                                    |                                                                                                    |
|                                                                                                    |                                                                                                    |                                        | infarto miocardico, ictus, diabete, malattia r                                                                                                    | anale, morbo di Parkinson, d                                                              | emenza, morbo di Alzheimer?                                        |                 |                                                                                                    |                                                                                                    |
|                                                                                                    | mai stato ricoverato in Case di Cura, Ospedali per parto cesareo?                                                                                                    |                                        | 0.81 0                                                                                                    | NO.                                                                                       |                                                                    |                 |                                                                                                    |                                                                                                    |
| to the state of the state of th                              | E SI E NO                                                                                                    |                                        |                                                                                                    |                                                                                           |                                                                    |                 |                                                                                                    |                                                                                                    |
| 1/2       2/2       2/2       2/2         1/2       1/2       1/2       1/2       1/2       1/2       1/2       1/2       1/2       1/2       1/2       1/2       1/2       1/2       1/2       1/2       1/2       1/2       1/2       1/2       1/2       1/2       1/2       1/2       1/2       1/2       1/2       1/2       1/2       1/2       1/2       1/2       1/2       1/2       1/2       1/2       1/2       1/2       1/2       1/2       1/2       1/2       1/2       1/2       1/2       1/2       1/2       1/2       1/2       1/2       1/2       1/2       1/2       1/2       1/2       1/2       1/2       1/2       1/2       1/2       1/2       1/2       1/2       1/2       1/2       1/2       1/2       1/2       1/2       1/2       1/2       1/2       1/2       1/2       1/2       1/2       1/2       1/2       1/2       1/2       1/2       1/2       1/2       1/2       1/2       1/2       1/2       1/2       1/2       1/2       1/2       1/2       1/2       1/2       1/2       1/2       1/2       1/2       1/2       1/2       1/2       1                                                                                                    |                                                                                                    |                                        |                                                                                                    |                                                                                           |                                                                    |                 |                                                                                                    |                                                                                                    |
| to the set of the set of the set                               |                                                                                                    |                                        |                                                                                                    |                                                                                           |                                                                    |                 |                                                                                                    |                                                                                                    |
| Jack       Jack                                                                                                    |                                                                                                    |                                        |                                                                                                    |                                                                                           |                                                                    |                 |                                                                                                    |                                                                                                    |
| the state of the state of the s                              |                                                                                                    |                                        |                                                                                                    |                                                                                           |                                                                    |                 |                                                                                                    |                                                                                                    |
| 13 3 3 1 1 1 1 1 1 1 1 1 1 1 1 1 1 1 1                                                                                                    |                                                                                                    |                                        |                                                                                                    |                                                                                           |                                                                    |                 |                                                                                                    |                                                                                                    |
| to the state the state the                              |                                                                                                    |                                        |                                                                                                    |                                                                                           |                                                                    |                 |                                                                                                    |                                                                                                    |
| Image: Constraint of the constraint of the constr                                               |                                                                                                    |                                        |                                                                                                    |                                                                                           |                                                                    |                 |                                                                                                    |                                                                                                    |
|                                                                                                    |                                                                                                    | 12                                     |                                                                                                    |                                                                                           |                                                                    | 2/3             |                                                                                                    |                                                                                                    |
|                                                                                                    |                                                                                                    | 1/3                                    |                                                                                                    |                                                                                           |                                                                    |                 |                                                                                                    |                                                                                                    |
|                                                                                                    |                                                                                                    |                                        |                                                                                                    |                                                                                           |                                                                    | wee l           |                                                                                                    |                                                                                                    |
|                                                                                                    |                                                                                                    |                                        |                                                                                                    |                                                                                           | •                                                                  | 13(II)          |                                                                                                    | 同様の                                                                                                    |
|                                                                                                    |                                                                                                    |                                        | Many Assistant Visal 5 or 8 Sada Isada Ma Post- Made at 1999                                                                                                    | Mercen - Heller - Det secondaries sourt - 186                                             | energettelen it. Con                                               |                 |                                                                                                    | <u>التي زا</u> ل                                                                                                  |
|                                                                                                    | Assicurationi 5.p.A. Sole legale: Vio Carlo Edelle 45. 37126 Merone - Italia - Per veramicurationi@per, grapporthilica it - Cap.<br>Luo 63.500.000.00 Lu C. F. + Incr. Reg. Impr. di Vit. n. 01979370036 - Furths NA del Gruppo IVA Cattelica Aukurationi                                                                                                    | - 2223:2                               | Verw Association 5.p.A. Some Legale. Yo Carlo Edele 45, 37126<br>Soc. Euro. 63.500.0000 in: - C. F. e. inc. Reg. Impr. d. Vit. n. 01<br>0.05552000. Control of the Carlo Carlo Carlo Edele 45, 37126 | 279370036 - Partito IVA del Gruppo IVA                                                    | Contain Aniceration                                                | Tilik 🛛         | Vera Assicurazioni S.a.A. Sede Legale: Via Corlo Ederle 45, 37125 Verano - Rolio - Pec veraosi<br>Sec. Euro 43.500.000,00 i.v C. F. e iso: Reg. Ingr. di Vit n. 01979370036 - Partia INA di<br>Sec. Euro 43.500.000,00 i.v C. F. e iso: Reg. Ingr. di Vit n. 01979370036 - Partia INA di<br>Sec. Euro 43.500.000,00 i.v C. F. e iso: Reg. Ingr. di Vit n. 01979370036 - Partia INA di<br>Sec. Euro 43.500.000,00 i.v C. F. e iso: Reg. Ingr. di Vit n. 01979370036 - Partia INA di<br>Sec. Euro 43.500.000,00 i.v C. F. e iso: Reg. Ingr. di Vit n. 01979370036 - Partia INA di<br>Sec. Euro 43.500.000,00 i.v C. F. e iso: Reg. Ingr. di Vit n. 01979370036 - Partia INA di<br>Sec. Euro 43.500.000,00 i.v C. F. e iso: Reg. Ingr. di Vit n. 01979370036 - Partia INA di<br>Sec. Euro 43.500.000,00 i.v C. F. e iso: Reg. Ingr. di Vit n. 01979370036 - Partia INA di<br>Sec. Euro 43.500.000,00 i.v C. F. e iso: Reg. Ingr. di Vit n. 01979370036 - Partia INA di<br>Sec. Euro 43.500.000,00 i.v C. F. e iso: Reg. Ingr. di Vit n. 01979370036 - Partia INA di<br>Sec. Euro 43.500.000,00 i.v C. F. e iso: Reg. Ingr. di Vit n. 01979370036 - Reg. Ingr. di Vit n. 01979370036 - Reg. Ingr. di Vit n. 01979470 - Reg. Ingr. di Vit n. 01979470036 | arezioni@pec.gruppeceñulca.it - Cop.<br>d Geoppe IVA: Contalica Auscurazioni                                      |
|                                                                                                    | 99530230 - Società soggetta all'artività di direzione e condisermente da parte della Società Cattalica di Assicurazione S.p.A. Versea<br>manuse presso MASS n. 1.00151 - Società del Gruppo Cattalica Assicurazioni, iscritto all'Albo dei gruppi associati di n. 019 - Impreso                                                                                                    | 🖤 i 📻 <b>GASA</b> . 📗                  | Also Imprese presso MASS n. 1.00151 - Socialo del Gruppo Catellos Al                                                                                                    | economica della contra camarca di Asses<br>economica i scritto all'Albo dei gruppi assino | dhi d a. 019 - Ingrasa                                             | UH040.          | <ul> <li>NOVYESIGUED - Societi soggette all'efficité di direzione e coordinamente do parte della Società C<br/>Allos Imprese presso NASS n. E.DOTST - Società del Gruppo Cattalica Assocrazioni, societo al'Allos di</li> </ul>                                                                                                    | ingroppi assicurativi al n. 019 - Impreso                                                                         |
|                                                                                                    | zzinto offesercizio delle assicurazioni con Provvedimento ISWP n. 2388 del 09/11/2005, pubblicato vulla Gazzetta Ufficiale n. 268 del<br>//2005.                                                                                                    | ###################################### | 17/11/2005.                                                                                                    | yee on one in case of the posteriore sine Gezz                                            | ABCAADON                                                           | 0.00            | sutorizzota ol'esercizio delle ossicurazioni con Provvedimento ISVAP n. 2388 del 09/11/2005, pubb<br>17/11/2005.                                                                                                    | coto sullo Gozzetto Ufficiale n. 268 del Genero<br>Associadore                                                    |
|                                                                                                    | www.execution.it                                                                                                    |                                        | www.veroesscureeionuit                                                                                                    |                                                                                           |                                                                    |                 | www.verdasicurazioni.it                                                                                                    |                                                                                                    |
|                                                                                                    |                                                                                                    |                                        |                                                                                                    |                                                                                           |                                                                    |                 |                                                                                                    |                                                                                                    |
|                                                                                                    |                                                                                                    |                                        |                                                                                                    |                                                                                           |                                                                    |                 |                                                                                                    |                                                                                                    |

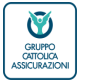

Verona, 02 dicembre 2021 / Business unit bancassicurazione e diretta SALUTEpiùBENESSERE – La navigazione su Click2Go

47

#### VERA 🖗 Assicurazioni

#### Il questionario anamnestico 2/6

VERA TASSicurazioni GRUPPO CATTOLICA ASSICURAZIONI

Allegato nº \_\_\_\_\_ Polizza N. \_\_\_\_\_ - Ramo \_\_\_

#### QUESTIONARIO ANAMNESTICO BANCHE

II QUESTIONARIO SANITARIO dovrà essere compilato esclusivamente da Persone Fisiche di età compresa tra i 18 e i 65 anni compiuti alla data di sottoscrizione del contratto; per i figli minori le dichiarazioni dovranno essere sottoscritte da chi esercita la potestà.

#### DATI RELATIVI ALL'ASSICURATO

Cognome e nome \_\_\_\_\_ Data di Nascita \_\_\_\_\_ Sesso \_\_\_\_ Codice Fiscale \_\_\_ Provincia di residenza:

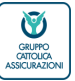

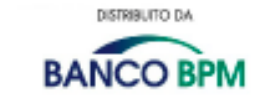

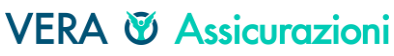

#### Il questionario anamnestico 3/6

#### DICHIARAZIONI DELL'ASSICURATO

 Ha in corso, o ne ha avute precedentemente, altre polizze per assicurazione malattia, infortunio, vita, malattie gravi con Società di assicurazione diverse da Vera Assicurazioni?

| D SI |  |
|------|--|
|------|--|

| Con quale | Società di | assicuraz | ione? |
|-----------|------------|-----------|-------|
|-----------|------------|-----------|-------|

Pesokg: Altezzacm:

Pressione arteriosa - massima mmhg / minima mmhg

3. Fuma più di 20 sigarette al giorno?

4. E' mai stato ricoverato/Ha mai sofferto di malattie dovute all'assunzione di alcool?

5a. Negli ultimi 5 anni è mai stato ricoverato in Case di Cura, Ospedali, anche in regime di Day Hospital o Surgery, per malattie e/o interventi chirurgici diversi da: parto naturale o parto cesareo, appendicectomia, tonsillectomia, adenoidectomia, faringiti, ernie inguinali, emorroidi, congiuntiviti, malattie esantematiche (morbillo, varicella....) lesioni meniscali, rimozione cisti?

D SI D NO

5b. E' mai stato ricoverato in Case di Cura, Ospedali per parto cesareo?

D SI D NO

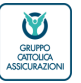

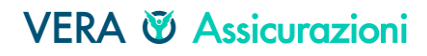

#### Il questionario anamnestico 4/6

#### 6. Ha sofferto o soffre delle seguenti malattie:

| infettive:                                              |             |
|---------------------------------------------------------|-------------|
| - HIV                                                   | NO 🗆 / SI 🗖 |
| <ul> <li>Meningite</li> </ul>                           | NO 🗆 / SI 🗖 |
| <ul> <li>Osteomieliti</li> </ul>                        | NO D / SI D |
| dell'apparato respiratorio:                             |             |
| <ul> <li>Asma cronica in trattamento</li> </ul>         |             |
| famacologico continuativo                               | NO 🗆 / SI 🗖 |
| <ul> <li>Bronchite e/o polmonite croniche</li> </ul>    | NO D / SI D |
| - Enfisema                                              | NO D / SI D |
| - TBC                                                   | NO D / SI D |
| dell'apparato cardiocircolatorio e del                  |             |
| sangue:                                                 |             |
| <ul> <li>Flebite e/o varici</li> </ul>                  | NO 🗆 / SI 🗖 |
| <ul> <li>Cardiopatia ischemica o</li> </ul>             |             |
| aritmica o valvolare                                    | NO 🗆 / SI 🗖 |
| <ul> <li>Anemia mediterranea,</li> </ul>                |             |
| perniciosa, falciforme                                  | NO 🗆 / SI 🗖 |
| <ul> <li>Ipertensione arteriosa complicata</li> </ul>   |             |
| da danno d'organo (cardiopatia,                         |             |
| nefropatia, retinopatia,                                |             |
| vasculopatia cerebrale)                                 | NO D / SI D |
| - Arteriopatie                                          | NO D / SI D |
| <ul> <li>Coagulopatie</li> </ul>                        | NO D / SI D |
| del sistema nervoso centrale e psiche:                  |             |
| <ul> <li>Epilessia o forme simil-epilettiche</li> </ul> | NO D / SI D |
| <ul> <li>Morbo di Parkinson</li> </ul>                  | NO D / SI D |
| <ul> <li>patologie psichiatriche (psicosi,</li> </ul>   |             |
| nevrosi, disturbi della personalità,                    |             |
| sindrome ansioso-depressiva,                            |             |
| sindrome maniaco-depressiva)                            | NO 🗆 / SI 🗖 |
| <ul> <li>ictus e altri accidenti cerebro -</li> </ul>   |             |
| vascolari                                               | NO 🗆 / SI 🗖 |
| <ul> <li>scierosi multipla o altre malattie</li> </ul>  |             |
| demielinizzanti                                         |             |
| <ul> <li>vertigini</li> </ul>                           | NO 🗆 / SI 🗖 |

| dell'apparato digerente :<br>- ulcera gastroduodenale<br>- coliti ulcerose<br>- morbo di Chron<br>- epatiti virali<br>- cirrosi epatica<br>- pancreatite<br>- calcolosi biliare<br>- malattie del fegato<br>malattie del rene e delle vie urinarie:<br>- nefrite<br>- calcolosi<br>- insufficienza renale cronica<br>altre malattie :<br>- tumori maligni<br>- tumori maligni<br>- diabete trattato con insulina<br>- dislipidemia (ipercolesterolemia,<br>ipertrigliceridemia, altri)<br>- esisti di traumi<br>- malattie reumatiche e connettiviti | NO   SI  <br>NO   SI  <br>NO   SI  <br>NO   SI  <br>NO   SI  <br>NO   SI  <br>NO   SI  <br>NO   SI  <br>NO   SI  <br>NO   SI  <br>NO   SI  <br>NO   SI  <br>NO   SI  <br>NO   SI  <br>NO   SI  <br>NO   SI |
|----------------------------------------------------------------------------------------------------|----------------------------------------------------------------------------------------------------|
| <ul> <li>malatte redmatche e connettiviti<br/>malatte dell'apparato endocrino<br/>(ipofisi, tiroide, paratiroide, surrene,</li> </ul>                                                                                                    | NO L/ SI L                                                                                                    |
| gonadi)                                                                                                    | NO 🗆 / SI 🗖                                                                                                    |
| <ul> <li>malattie della retina</li> </ul>                                                                                                    | NO D / SI D                                                                                                    |
| - glaucoma                                                                                                    | NO 🗆 / SI 🗆                                                                                                    |
|                                                                                                    |                                                                                                    |

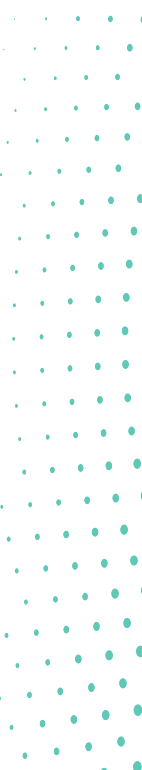

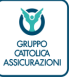

- IL questionario anamnestico 5/6
- 7. E' stato riconosciuto o ha in corso domande per il riconoscimento di invalidità civile o invalidità pensionabile?

|    | D SI                         | D NO                                           |
|----|------------------------------|------------------------------------------------|
| 8. | Soffre o ha sofferto di pate | ologie conseguenti a infezioni di COVID19?     |
|    | D SI                         | D NO                                           |
| 9. | E' esposto ad attività lavo  | rative ad elevato rischio (quali: lavori ad al |

9. E' esposto ad attività lavorative ad elevato rischio (quali: lavori ad altezze, subacquei, sotterranei, con esplosivi, a contatto di sostanze tossiche o carcinogene o con radiazioni)?

10. Ad un suo parente di primo grado prima di raggiungere i 60 anni è stato diagnosticato, oppure è deceduto a causa di: cancro, infarto miocardico, ictus, diabete, malattia renale, morbo di Parkinson, demenza, morbo di Alzheimer?

11. Le sono stati prescritti esami di laboratorio o strumentali (ad esempio: ecg, esami del sangue speciali, risonanza magnetica RMN, tomografia assiale computerizzata TAC, biopsia) oppure è in attesa di conoscerne i risultati, oppure intende consultare qualche medico o è in procinto di sottoporsi ad una terapia, a causa di:

51

- Malattie cardiovascolari
- Diabete
- Malattie renali
- Malattie del sistema nervoso
- Malattie oncologiche

□ SI

□ NO

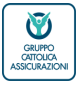

SOLO PER

MALATTIE

GRAVI

(domande

selettive

#### Il questionario anamnestico 6/6

L'assicurando dichiara, ad ogni effetto di legge, che le informazioni e le risposte date a tutte le domande del presente questionario sono veritiere e che non ha taciuto, omesso, od alterato alcuna circostanza in rapporto al questionario stesso.

L'assicurato inoltre:

- riconosce che le notizie e i dati richiesti sono elementi fondamentali e necessari alla valutazione del rischio da parte della Società.
- s'impegna a fornire, a richiesta della Società o di chi per essa, ulteriori notizie e/o documentazioni cliniche necessarie ad una corretta valutazione del rischio.
- si impegna a collaborare al fine di consentire le indagini necessarie all'accertamento del sinistro, nonché ad autorizzare il proprio medico curante a fornire tutte le informazioni che si ritengano indispensabili alla gestione del sinistro.
- dichiara di essere stato informato e di aver rilasciato il consenso previsto dalla vigente normativa sui dati personali e sensibili.

52

Data

FIRMA ASSICURATO \_\_\_\_\_

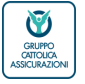

. .

. .

. .

. .

. .

## Il questionario anamnestico - le regole

Ha in corso, o ne ha avute precedentemente, altre polizze per assicurazione malattia, infortunio, vita, malattie gravi con Società di assicurazione diverse da Vera Assicurazioni? Con quale Società di assicurazione?

- a. Peso cm. e altezza cm.
- b. Pressione arteriosa massima / minima
- . Fuma più di 20 sigarette al giorno?
  - È mai stato ricoverato/Ha mai sofferto di malattie dovute all'assunzione di alcool?
- a. Negli ultimi 5 anni è mai stato ricoverato in Case di Cura, Ospedali, anche in regime di Day Hospital o Surgery, per malattie e/o interventi chirurgici diversi da: parto naturale o parto cesareo, appendicectomia, tonsillectomia adenoidectomia, faringiti, ernie inguinali, emorroidi, congiuntiviti, malattie esantematiche (morbillo, varicella....) lesioni meniscali, rimozione cisti?
- b. È mai stato ricoverato in Case di Cura, Ospedali per parto cesareo?
- Ha sofferto o soffre delle seguenti malattie:
  - Infettive: elenco
  - dell'apparato respiratorio: elenco
  - dell'apparato cardiocircolatorio e del sangue: elenco
  - del sistema nervoso centrale e psiche: elenco
  - dell'apparato digerente: elenco
- malattie del rene e delle vie urinarie: elenco
- altre malattie: scrivere

elenco (vedi dopo), emissione immediata con appendice di esclusione. Se le risposte affermative a queste patologie sono 3 blocco emissione

ECCEZIONE DOMANDA 6: in caso di risposta

affermativa ad alcune delle patologie elencate

E' stato riconosciuto o ha in corso domande per il riconoscimento di invalidità civile o invalidità pensionabile

53

Soffre o ha sofferto di patologie conseguenti a infezioni di COVID19?

Blocco emissione con risposta positiva

Appendice di esclusione con risposta positiva

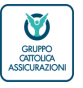

## Il questionario anamnestico - le regole

Se è stata scelta la garanzia Malattie gravi, C2G propone altre 3 domande aggiuntive:

| 9. E' esposto ad attività lavorative ad elevato rischic contatto di sostanze tossiche o carcinogene o cc                                                                                                    | o (quali: lavori ad altezze, subacquei, sotterranei, con esplosivi, a<br>on radiazioni)?                                                                                                 |
|----------------------------------------------------------------------------------------------------|----------------------------------------------------------------------------------------------------|
| <ul> <li>10. Ad un suo parente di primo grado prima di raggiu</li> <li>causa di: cancro, infarto miocardico, ictus, diabe</li> <li>Alzheimer?</li> </ul>                                                                                                    | ungere i 60 anni è stato diagnosticato, oppure è deceduto a<br>te, malattia renale, morbo di Parkinson, demenza, morbo di                                                                |
| <ol> <li>Le sono stati prescritti esami di laboratorio o strum<br/>magnetica RMN, tomografia assiale computerizza<br/>oppure intende consultare qualche medico o è ir</li> <li>Malattie cardiovascolari</li> <li>Diabete</li> <li>Malattie renali</li> <li>Malattie del sistema nervoso</li> <li>Malattie ancologiche</li> </ol> | entali (ad esempio: ecg, esami del sangue speciali, risonanza<br>ata TAC, biopsia) oppure è in attesa di conoscerne i risultati,<br>n procinto di sottoporsi ad una terapia, a causa di: |
|                                                                                                    | PARTICOLARITÀ<br>Per potersi assicurare in caso di Malattie gravi,<br>l'assicurando deve comunque rientrare nei<br>parametri della domanda 2                                             |
|                                                                                                    |                                                                                                    |
|                                                                                                    |                                                                                                    |
| Blocco emissione con risposta positiva                                                                                                    |                                                                                                    |

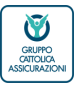

Il questionario anamnestico - le regole di esclusione

#### DOMANDA 2a

#### Se il rapporto peso/altezza rileva

- BMI ≥ 29 e l'assicurato ha più di 14 anni appendice esclusione per obesità (non prevista se acquistata solo la CI)
- BMI ≥ 31 e l'assicurato ha più di 14 anni blocco vendibilità della sola garanzia CI
  - BMI > 20 e l'assicurato ha un'età inferiore o uguale a 14 anni appendice di esclusione per obesità valida per le altre garanzie della polizza, non rileva per la CI (vendibile dai 18 anni).

#### BMI (Body mass index) = [peso/(altezza)^2 ] ≤ 18 blocco vendibilità della sola garanzia CI (senza appendice di esclusione)

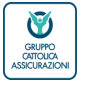

Il questionario anamnestico - le regole di esclusione

#### DOMANDA 2b

- • • •
- • • •
- A second second sec second second second second second second second second second second second second second second second second second second second second second second second second second second second second second second second second second sec

- • • •
- • • •
- • • •
- pressione e peso corporeo che non rientrano nei range prefissati appendice esclusione per peso corporeo (non prevista se acquistata solo la garanzia Malattie gravi)

## DOMANDA 5b

#### risposta affermativa

appendice esclusione per parto cesareo (non prevista se acquistata solo la garanzia Malattie gravi)

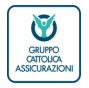

# Il questionario anamnestico - le regole di esclusione

## DOMANDA 6

- In caso di risposta affermativa ad una delle patologie elencate alla domanda «ha sofferto o soffre delle seguenti malattie» blocco emissione PARTICOLARITÀ
  - In caso di risposta positiva alla domanda «ha sofferto o soffre delle seguenti malattie per le seguenti patologie:
    - asma cronica in trattamento farmacologico continuativo (apparato respiratorio)
    - flebite e/o varici (apparato cardiocircolatorio e del sangue)
    - ulcera gastroduodenale (apparato digerente)
    - calcolosi biliare (apparato digerente)
    - calcolosi (malattie del rene e delle vie urinarie)
    - appendice di esclusione
    - In caso di 3 o più risposte affermative alle patologie sopra indicate o a una qualsiasi delle altre domande, blocco emissione

In caso di risposta positiva alla domanda «ha sofferto o soffre delle seguenti malattie» per il tumore benigno: la polizza è emettibile eccetto che per la garanzia Malattie gravi che non può essere venduta né stand alone, né in abbinamento ad altre garanzie.

Nel caso di acquisto della sola garanzia Malattie Gravi, una o più risposte SI ad una delle seguenti: asma cronica, flebite o varici, vertigini, calcolosi renale, malattie della vista e dell'udito, non pregiudica l'assunzione della polizza

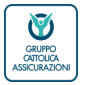

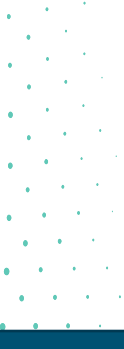

Il questionario anamnestico - le regole di esclusione

## DOMANDA 9 - 10 e 11

• • • • •

| In caso di risposta affermativa ad almeno una di queste domande blocco emissior                                                                                                    | ne · · ·              |
|----------------------------------------------------------------------------------------------------|-----------------------|
|                                                                                                    | 1. A. A. A.           |
| <ul> <li>A second second sec<br/>second second second second second second second second second second second second second second second second second second second second second second second second second second second second second second second second second sec</li></ul> |                       |
| <ul> <li>A second second sec<br/>second second second second second second second second second second second second second second second second second second second second second second second second second second second second second second second second second sec</li></ul> |                       |
|                                                                                                    | 1                     |
| (P) P (P) (P) (P) (P) (P) (P) (P) (P) (P                                                                                                    |                       |
| <ul> <li>A second second sec<br/>second second second second second second second second second second second second second second second second second second second second second second second second second second second second second second second second second sec</li></ul> |                       |
|                                                                                                    | and the second second |
| • • • • • • • • • • • • • • • • • • •                                                                                                    |                       |
| <ul> <li>A second second s</li></ul>                                                                                                    |                       |
|                                                                                                    | 1                     |
| • • • • • • · · · · · · · · · · · · · ·                                                                                                    |                       |
| • • • • • • • · · · · · · · · · · · · ·                                                                                                    | 1                     |
|                                                                                                    | 1                     |
|                                                                                                    | 1                     |
|                                                                                                    | 1                     |
|                                                                                                    | 1997 - A. A. A. A. A. |
|                                                                                                    | 1                     |
|                                                                                                    |                       |
|                                                                                                    |                       |
|                                                                                                    |                       |
|                                                                                                    |                       |
|                                                                                                    |                       |
|                                                                                                    |                       |
|                                                                                                    |                       |

58

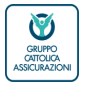

. .

## Il questionario anamnestico - le appendici di esclusione

| GRUPPO CATTOLICA ASSICURAZIONI                                                             |                            |                               | BANCO BPM                     |
|--------------------------------------------------------------------------------------------|----------------------------|-------------------------------|-------------------------------|
|                                                                                            | NESSERE<br>persona         |                               |                               |
| Allegato nº 1<br>Polizza N. 60010030001111 - Ra<br>Filiale 600100 600100 - BANCO           | mo 30<br>BPM S.P.A.        |                               |                               |
|                                                                                            | ALLEGAT                    | 0                             |                               |
|                                                                                            | ESCLUSIONI E PRE           | CISAZIONI                     |                               |
| In accordo tra le parti si conviene e<br>indicato, comprese le associazioni,               | complicanze e conseguenze: | CIO n, 1 è escluso da copertu | ıra di polizza quanto di segu |
| Obesità<br>Ipertensione arteriosa<br>Parto cesareo                                         |                            |                               |                               |
| Varici degli arti inferiori e/o flebiti/tri<br>Ulcera gastroduodenale<br>Calcolosi biliare | omboflebiti                |                               |                               |
| Calcolosi dell'apparato urogenitale                                                        |                            |                               |                               |
| Data 07/10/2021                                                                            |                            |                               |                               |
|                                                                                            | FIRMA ASSICURATO           |                               |                               |
|                                                                                            |                            |                               |                               |
|                                                                                            |                            |                               |                               |
|                                                                                            |                            |                               |                               |
|                                                                                            |                            |                               |                               |
|                                                                                            |                            |                               |                               |
|                                                                                            |                            |                               |                               |
|                                                                                            |                            |                               |                               |
|                                                                                            |                            |                               |                               |
|                                                                                            |                            |                               |                               |
|                                                                                            |                            |                               |                               |
| Allegato Esclusioni e Precisazioni                                                         | 1 đi 1                     |                               | Edizione 02/08/202            |
|                                                                                            |                            |                               |                               |
| AEP6060010003060010030001111000000                                                         | 1004102021C                |                               | 511.2                         |
|                                                                                            |                            |                               | n 73134 9045                  |

ALLEGATO – ESCLUSIONE E PRECISAZIONE In accordo tra le parti si conviene che per l'assicurato NOME e COGNOME XXX nº 1 è escluso da copertura di polizza quanto di seguito indicato, comprese le associazioni, complicanze e conseguenze:

- Obesità
- Ipertensione arteriosa
- Parto cesareo
- Asma cronica
- Varici degli arti inferiori e/o flebiti/tromboflebiti
- Ulcera gastroduodenale
- Calcolosi biliare
- Calcolosi dell'apparato urogenitale

La stampa delle appendici di esclusione è dinamica e selettiva a seconda delle risposte affermative date dal Cliente al questionario anamnestico.

Avviene contestualmente all'emissione della polizza. L'appendice di esclusione deve essere firmata dal cliente

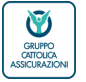

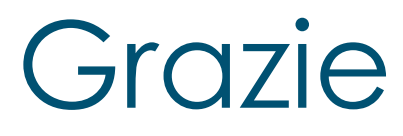

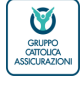

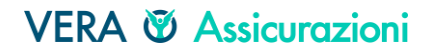

VERA Assicurazioni S.p.A. Via Carlo Ederle 45 37126 Verona - Italia Tel. +39 045 83 92 777

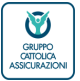

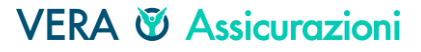